# Imbalance Resolution

This packet provides information regarding the managing and resolution of imbalances.

Gulfstream

# **Imbalance Resolution**

# **Table of Contents**

| 3 |
|---|
| 4 |
| 4 |
| 4 |
| 5 |
| 6 |
| 7 |
| 8 |
| 9 |
| 9 |
| 0 |
| 0 |
| 0 |
| 2 |
| 2 |
| 2 |
| 5 |
| 6 |
| 9 |
| 1 |
| 1 |
| 2 |
| 2 |
| 4 |
| 5 |
|   |

## Important Information – Please Read

The information provided herein is for informational purposes only and does not modify any provision in Gulfstream's FERC Gas Tariff. If a conflict exists between this information and Gulfstream's FERC Gas Tariff, the provisions in Gulfstream's FERC Gas Tariff apply. Gulfstream makes no representation or warranty as to the completeness or accuracy of this information. Gulfstream shall not be liable for any informational errors, incompleteness or delays, or for any actions taken in reliance on this information.

To review the tariff language specific to any topic, go to <u>Gulfstream's Informational</u> <u>Postings page</u>, and select **Tariff** from the left hand navigation menu.

# Introduction

This module will discuss 1Line tools available to monitor and then minimize (through makeup and then netting and trading) imbalances on the pipeline, until the final imbalance resolution by cash out is reached.

#### **Accounting Period vs. Production Month**

The Production month is the month in which flow occurs. The Accounting month represents when the activity occurred. The balances timeline is a two month process. The first month is the production month in which the imbalances are created and the second month is when the resolution of the imbalance occurs. In the current accounting month you can make-up imbalances that occur during the month. For the first 17 business days of the current accounting period you are allowed to trade the previous month imbalances. The imbalances not traded at the end of the 17 business days will be cashed out and shown on the current month invoice. A diagram is shown below of this process.

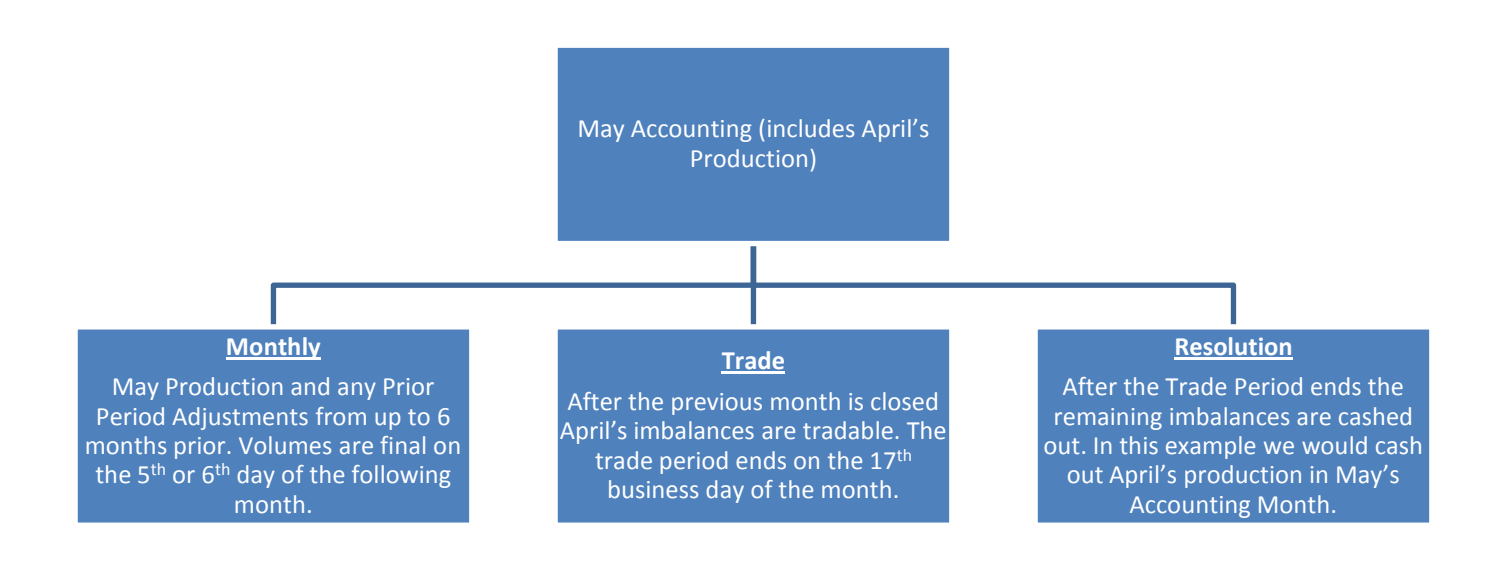

# **Monitoring Imbalances**

Imbalances occur when the allocated delivery amount is greater or less than the allocated receipt amount. Each day, imbalances are added together and grouped by Contract/ Zone/ OIA. They are calculated on a daily basis and held at the transaction level. If a party is in a **Due To** position, they are long on the pipeline and the pipeline owes the shipper gas. If a party is in a **Due From** position, they are short and owe the pipeline gas. Imbalances are subject to change until allocations are closed for the production month, generally the 5<sup>th</sup> or 6<sup>th</sup> of the following month.

#### Viewing Monthly Summary

The Monthly Summary page in 1Line is one place where your imbalances may be viewed. This page gives you a snapshot of your current imbalance situation. The Monthly Summary page allows you to view monthly imbalances by Zones and OIAs. You also have the option of looking at Aggregated and Daily Transactions.

To view your current month imbalances:

1. Select: Navigation> Flowing Gas> Imbalance> Monthly Summary

| ne      | Navigation - +                                                        |                                     |                              |
|---------|-----------------------------------------------------------------------|-------------------------------------|------------------------------|
| Home    | Nominations                                                           |                                     |                              |
|         | Flowing Gas                                                           | → PDA →                             |                              |
|         | Invoicing                                                             | Allocation                          |                              |
|         | Capacity Release                                                      | Imbalance                           | Monthly Summary              |
|         | Contracts                                                             | Measurement                         | Yearly Summary               |
|         | Discounts                                                             | Park and Loan Balances              | Trade Summary                |
|         | Customer Information                                                  | CLOSED CLOSED                       | Trade Details                |
|         | Administration                                                        | CLOSED CLOSED                       | Imbalance Resolution Summary |
| Mon     | Downloads                                                             | •                                   | Auto Post Imbalances         |
|         | Informational Postings                                                |                                     |                              |
| Alloca  | <sup>at</sup> Site Map                                                | 2                                   |                              |
| Alloca  | ations for July are Final                                             |                                     |                              |
| Imbala  | ance data is available through 09/09/2<br>ance data for July is Final | 012                                 |                              |
| Prior   | Gas Day Changes for SEP,2012 avail                                    | able through 10/02/2012             |                              |
| Prior ( | Gas Day Changes for JAN,2012 - JU                                     | L,2012 available through 08/25/2012 |                              |
| Prelim  | inary August and September Invoices                                   | s are now available                 |                              |
| Month   | nly Invoices for July are Final                                       |                                     |                              |
| Augu    | st trading is Open until 11:59 PM on W                                | /ednesday 09/26                     |                              |
| Septe   | ember trading Opens on Monday                                         | 10/01                               |                              |
|         |                                                                       |                                     |                              |

2. Fill in the required **Accounting Period** and **Svc Requester** fields. You have the option of filling in other filters such as Rate Schedule and Zone to narrow your search.

| Home Navigation - +                                                                   | Measurement | Pipelines 🔻 Tools 🔻 | Reports                   | Print Logoff   |
|---------------------------------------------------------------------------------------|-------------|---------------------|---------------------------|----------------|
| Monthly Summary                                                                       |             |                     | ennador danarrice ar cent |                |
| Flowing Gas> Imbalance> Monthly Summary                                               |             |                     |                           | ACTIONS MENU V |
| Filters                                                                               |             |                     |                           | COLLAPSE (     |
| * Acct Per: 08/2012      * Svc Reg Name/Prop: ABC Producer/990002      Rate Schedule: | •           | Loc ID (Prop)       | :                         |                |
| 0IA: 1 Svc Req K: <u>Contract</u> Zn ID: GZN1                                         | Zone ID     |                     |                           |                |
| Display Zero Imbalances: Select All For Aggregated Transactions                       |             |                     |                           |                |
| Retrieve                                                                              |             |                     |                           |                |

- 3. Once you are done click **Retrieve**.
  - You will see a monthly summary of each contract imbalance by OIA/Zone and any PPAs subject to cash out. You will also see what your imbalance percentage is as of the current date. It is best to monitor this daily to avoid tiering.

| Home Navi                                                                      | gation 👻                                                 | +                                                                                  |                                           |                                                  |                                  |                                    |                                                                         |                                                     |                                |                           | Tools 🔻           | Reports | Print              | Logoff       |  |
|--------------------------------------------------------------------------------|----------------------------------------------------------|------------------------------------------------------------------------------------|-------------------------------------------|--------------------------------------------------|----------------------------------|------------------------------------|-------------------------------------------------------------------------|-----------------------------------------------------|--------------------------------|---------------------------|-------------------|---------|--------------------|--------------|--|
| Monthly Summ                                                                   | ary                                                      |                                                                                    |                                           |                                                  |                                  |                                    |                                                                         |                                                     |                                |                           |                   |         |                    |              |  |
| Flowing Gas> Ir                                                                | nbalance> N                                              | Ionthly Summary                                                                    |                                           |                                                  |                                  |                                    |                                                                         |                                                     |                                |                           |                   |         | ACTIONS            | s menu 👻     |  |
| Filters                                                                        |                                                          |                                                                                    |                                           |                                                  |                                  |                                    |                                                                         |                                                     |                                |                           |                   |         | COLL               | APSE @       |  |
| * Acct Pe                                                                      | r: 08/2012                                               | *                                                                                  | Svc Req Na                                | me/Prop: A                                       | BC Produ                         | ucer/9900                          | 02 👻                                                                    | Rate Schedul                                        | e:                             | •                         | Loc ID (Pr        | op):    |                    |              |  |
| OI                                                                             | A: 1                                                     |                                                                                    | 5                                         | ovc Reg K:                                       |                                  | Contr                              | act                                                                     | Zn II                                               | GZN1                           | Zone ID                   |                   |         |                    |              |  |
| Display Ze                                                                     | ro Imbalano                                              | ies:                                                                               |                                           |                                                  |                                  |                                    | Select All For Aggrega                                                  | ited Transaction                                    | 5                              |                           |                   |         |                    |              |  |
| Patriava                                                                       | Cla                                                      | ar l                                                                               |                                           |                                                  |                                  |                                    |                                                                         |                                                     |                                |                           |                   |         |                    |              |  |
| Retrieve                                                                       |                                                          | ear j                                                                              |                                           |                                                  |                                  |                                    |                                                                         |                                                     |                                |                           |                   |         |                    |              |  |
| Download                                                                       | Download                                                 |                                                                                    |                                           |                                                  |                                  |                                    |                                                                         |                                                     |                                |                           |                   |         |                    |              |  |
|                                                                                | Imbalance data is available through 08/31/2012           |                                                                                    |                                           |                                                  |                                  |                                    |                                                                         |                                                     |                                |                           |                   |         |                    |              |  |
|                                                                                | August 2012                                              |                                                                                    |                                           |                                                  |                                  |                                    |                                                                         |                                                     |                                |                           |                   |         |                    |              |  |
|                                                                                |                                                          |                                                                                    |                                           |                                                  |                                  |                                    |                                                                         |                                                     |                                |                           | Production M      | onth    |                    |              |  |
| Rate<br>Schedule                                                               | Svc Req                                                  | Svc Req 🍦                                                                          | Svc Req<br>K                              | Loc ID<br>Prop                                   | OIA<br>ID1                       | Zn<br>ID 2                         | Production Month<br>Imbalance                                           | PPA Avail for                                       | Total(1)                       | PPA Subject to<br>Cashout | Deliveries/OBA Al | located | Imbalar<br>Pct%(2) | nce          |  |
| FTS-6                                                                          | 990002                                                   | ABC Producer                                                                       | 1234567                                   |                                                  | 1                                | GZN1                               | 39,208 DT                                                               | 0                                                   | 39,208 DT                      | 0                         | 939,151           |         | 4.17               | $\checkmark$ |  |
| Formulas: (1) Tota<br>DF - FROM Init 1<br>PPA Subject to (<br>PPA Avail for Tr | al = Produc<br>Trdr; DT - T<br>Cashout - I<br>d - Denote | tion Month Imbalance<br>O Init Trdr<br>Denotes PPAs that a<br>s PPAs that are inco | +PPA Availa<br>e subject t<br>rporated ir | able for Trade<br>to Cash out (<br>nto current n | (2) Imba<br>(where t<br>nonth in | alance Pe<br>the contr<br>nbalance | rcentage = Total/Produ<br>act indicator of PPA<br>es (where the contrac | uction Month De<br>Included = No<br>ct indicator of | eliveries<br>)<br>PPA Includeo | I = Yes)                  |                   |         |                    |              |  |

#### **View Aggregated Transactions**

To view Aggregated Transactions of the imbalance:

Select any row and select **Actions Menu or right click menu to > View Aggregated Transactions**.

• A list of transactions will populate aggregated by Contract. Additional filters may be used to refine your search.

| Home N                                                        | Vavigation 🔻                                                           | +                                                                                                    |                                                  |                                        |                                  |                                  |                                                                             |                                                   |                         |                           | Tools 🔻                                  | Reports         | Print              | Logoff       |
|---------------------------------------------------------------|------------------------------------------------------------------------|----------------------------------------------------------------------------------------------------|--------------------------------------------------|----------------------------------------|----------------------------------|----------------------------------|-----------------------------------------------------------------------------|---------------------------------------------------|-------------------------|---------------------------|------------------------------------------|-----------------|--------------------|--------------|
| Monthly Sur                                                   | mmary                                                                  |                                                                                                    |                                                  |                                        |                                  |                                  | ~~~                                                                         |                                                   |                         |                           |                                          |                 |                    | and a second |
| Flowing Gas                                                   | > Imbalance> 1                                                         | Monthly Summary                                                                                                    |                                                  |                                        |                                  |                                  |                                                                             |                                                   |                         |                           |                                          |                 | ACTIONS            | MENU 👻       |
| Filters                                                       |                                                                        |                                                                                                    |                                                  |                                        |                                  |                                  |                                                                             |                                                   |                         |                           |                                          |                 | COLLF              |              |
| * Acct                                                        | t Per: 08/201                                                          | 2 🗸 * <b>S</b> A                                                                                                    | /c Req Name/P                                    | Prop: ABC                              | Produce                          | er/990002                        | • I                                                                         | Rate Schedule:                                    |                         | -                         | Loc ID (Pro                              | op):            |                    |              |
|                                                               | OIA: 1                                                                 |                                                                                                    | SvcRe                                            | eq K:                                  |                                  | Contract                         | t                                                                           | Zn ID:                                            | GZN1                    | Zone ID                   |                                          |                 |                    |              |
| Display                                                       | Display Zero Imbalances: Select All For Aggregated Transactions        |                                                                                                    |                                                  |                                        |                                  |                                  |                                                                             |                                                   |                         |                           |                                          |                 |                    |              |
| Detrieur                                                      |                                                                        |                                                                                                    |                                                  |                                        |                                  |                                  |                                                                             |                                                   |                         |                           |                                          |                 |                    |              |
| Retrieve                                                      |                                                                        | ear                                                                                                    |                                                  |                                        |                                  |                                  |                                                                             |                                                   |                         |                           |                                          |                 |                    |              |
| Downloa                                                       | Download                                                               |                                                                                                    |                                                  |                                        |                                  |                                  |                                                                             |                                                   |                         |                           |                                          |                 |                    |              |
|                                                               | Imbalance data is available through 08/31/2012                         |                                                                                                    |                                                  |                                        |                                  |                                  |                                                                             |                                                   |                         |                           |                                          |                 |                    |              |
|                                                               |                                                                        |                                                                                                    |                                                  |                                        |                                  |                                  |                                                                             |                                                   |                         | August 2012               |                                          |                 |                    |              |
| Rate<br>Schedule                                              | Svc Req                                                                | Svc Req 🍦                                                                                                    | Svc Req<br>K _                                   | Loc ID<br>Prop                         | OIA<br>ID 1                      | ID 2                             | Production Month<br>Imbalance                                               | PPA Avail for<br>Trd                              | Total(1)                | PPA Subject to<br>Cashout | Production M<br>Deliveries/OBA Al<br>Qty | onth<br>located | lmbalan<br>Pct%(2) | ce           |
| FTS-6                                                         | 990002                                                                 | View Aggregated Trans                                                                                               | sactions                                         |                                        | 1                                | GZN1                             | 39,208 DT                                                                   | 0                                                 | 39,208 DT               | 0                         | 939,151                                  |                 | 4.17               |              |
| Formulas: (1)<br>DF - FROM In<br>PPA Subject<br>PPA Avail for | Total = Produc<br>itt Trdr; DT - 1<br>to Cashout - 1<br>r Trd - Denote | View Daily Transaction<br>t View Zone To Zone Im<br>O Init Irdr<br>Denotes PPAs that are<br>is PPAs that are incorp | balance ble f<br>subject to Ca<br>orated into cr | or Trade (2<br>Ish out (w<br>urrent mo | 2) Imbala<br>here the<br>nth imb | nce Perc<br>e contrac<br>alances | entage = Total/Producti<br>ct indicator of PPA Ind<br>(where the contract i | ion Month Deliv<br>cluded = No)<br>ndicator of Pl | veries<br>PA Included = | Yes)                      |                                          |                 |                    |              |

| Home                          | Navigation •                                                                                                    | • +                                   |                    |                            |                     |              | _              |             |                 |                   | Measurement    | Pipelines         | - Tools   | s 🔻 🛛 R    | eports    | Print L    | ogoff  |
|-------------------------------|----------------------------------------------------------------------------------------------------|---------------------------------------|--------------------|----------------------------|---------------------|--------------|----------------|-------------|-----------------|-------------------|----------------|-------------------|-----------|------------|-----------|------------|--------|
| View Agg                      | regated Tran                                                                                                    | sactions                              |                    |                            |                     |              |                |             |                 |                   |                |                   |           |            |           |            |        |
| Flowing Ga                    | is> Imbalance                                                                                                    | > Monthly S                           | ummary >           | <ul> <li>View A</li> </ul> | ggregated           | Transactions |                |             |                 |                   |                |                   |           |            |           | ACTIONS ME | NU 🔻   |
| Filters                       |                                                                                                    |                                       |                    |                            |                     |              |                |             |                 |                   |                |                   |           |            |           | COLLAPS    | ε Δ    |
| * Acct                        | Per: 08/20                                                                                                    | 012 👻                                 | *                  | Svc Req 1                  | Name/Pr             | op: ABC Pro  | ducer/990002   | •           |                 | C                 | DIA: 1         |                   | Re        | ec Loc Pro | x         |            |        |
|                               |                                                                                                    |                                       | S                  | /cReq K/                   | Admin A             | odt: 1234567 | ·              | Contract    |                 | Zn                | ID: GZN1       | Zone ID           | D         | el Loc Pro | x         |            |        |
|                               |                                                                                                    |                                       | Displa             | y Zero In                  | ıbalance            | s:           | nthly Activity | Current Mor | nth Activity On | ly 🔍 PPA Activity | Only           |                   |           |            |           |            |        |
| Recipie                       | DUNS Number:     Contact Name:     Sharon Larsen     Statement Date/Time:     09/10/2012 17:30 CDT     Imbalance Reporting Type Description Pathed       Recipient Prop/Name:     Contact Phone:     (713)215-4343     Stmt Basis: E     Imbalance Reporting Type Description Pathed |                                       |                    |                            |                     |              |                |             |                 |                   |                |                   |           |            |           |            |        |
| Retriev                       | ve                                                                                                    | Clear                                 | )                  |                            |                     |              |                |             |                 |                   |                |                   |           |            |           |            |        |
| Downlo                        | Download Search successfully completed. Records found: 2                                                                                                    |                                       |                    |                            |                     |              |                |             |                 |                   |                |                   |           |            |           |            |        |
|                               | Download Imbalance data is available through 08/31/2012                                                                                                    |                                       |                    |                            |                     |              |                |             |                 |                   |                |                   |           |            |           |            |        |
|                               | Imbalance data is available through 08/31/2012 Totals: 39.208.DT                                                                                                    |                                       |                    |                            |                     |              |                |             |                 |                   |                |                   |           |            |           |            |        |
|                               |                                                                                                    |                                       |                    |                            |                     |              |                |             |                 | Up K 🄺            |                |                   |           |            |           |            | _      |
| Ben                           | End                                                                                                    | Svc Rog                               |                    | 014                        | Zn                  | Recloc       | Recloc         | Delloc      | Delloc          |                   | _ Dn K 🏮       | Dackage ID        | Alloc Reg | Fuol       | Alloc Del | End Im     | h      |
| Date 🏮                        | Date 🏮                                                                                                    | К                                     | π ੍                | ID                         | ID 🌲                | Prop         | Name 🏮         | Prop 🏮      | Name 🏮          | Name 🌻            | DnID/Dn Name 🏮 | - Fackage ib<br>⇒ | Qty 🏮     | Qty 🏮      | Qty 🗍     | Qty 🏮      | r<br>r |
| 08/01/2012                    | 08/24/2012                                                                                                    | 1234567                               | 01                 | 1                          | GZN1                | 9002960      | Coden -        | 7654321     | ABC Plant       |                   |                | NJR BASE          | 133,751   | 2,884      | 127,203   | 3,664 D    | т      |
| 08/01/2012                    | 08/31/2012                                                                                                    | 1234567                               | 01                 | 1                          | GZN1                | 8205175      | Destin         | 7654321     | ABC Plant       |                   |                | BP TERM           | 513,681   | 11,043     | 467,094   | 35,544 0   | т      |
| All flow dates<br>DF - due FR | s begin at 9:<br>OM Service                                                                                                    | 00 AM and<br>e <mark>Request</mark> e | end at<br>er; DT - | 9:00 AM<br>due TO          | next day<br>Service | Requester    |                |             |                 |                   |                |                   |           |            |           |            |        |

#### **View Daily Transactions**

To view daily imbalances for a transaction, select **Actions Menu or right click menu to** > **View Daily Transactions**.

| Home                   | Naviga                                                                                                    | ation 🔻                   | +                                   |            |               |            |           |                           |                 |           |                | Tools 🔻       | Reports | Print     | Logoff |
|------------------------|----------------------------------------------------------------------------------------------------|---------------------------|-------------------------------------|------------|---------------|------------|-----------|---------------------------|-----------------|-----------|----------------|---------------|---------|-----------|--------|
| Monthly \$             | Summar                                                                                                    | y                         |                                     |            |               |            |           |                           |                 |           |                |               |         |           |        |
| Flowing G              | as> Imb                                                                                                    | alance> M                 | onthly Summary                      |            |               |            |           |                           |                 |           |                |               |         | ACTIONS   | MENU 👻 |
| Filters                |                                                                                                    |                           |                                     |            |               |            |           |                           |                 |           |                |               |         | COLL      | APSE A |
| * A                    | oct Per:                                                                                                    | 08/2012                   | ▼ * Sv                              | c Req Name | /Prop: AB     | IC Produce | er/990002 | <b>-</b> I                | Rate Schedule:  |           | •              | Loc ID (Pro   | p):     |           |        |
|                        | OIA:                                                                                                    | 1                         |                                     | Svo        | Req K:        |            | Contrac   | <u>.</u>                  | Zn ID:          | GZN1      | Zone ID        |               |         |           |        |
| Disp                   | lay Zero                                                                                                    | Imbalanc                  | es:                                 |            |               |            | <b></b>   | Select All For Aggregated | d Transactions  |           |                |               |         |           |        |
| Rotric                 | 21/0                                                                                                    | Cla                       | ar                                  |            |               |            |           |                           |                 |           |                |               |         |           |        |
| Kethe                  | ave                                                                                                    |                           | ai                                  |            |               |            |           |                           |                 |           |                |               |         |           |        |
| Downl                  | Download                                                                                                    |                           |                                     |            |               |            |           |                           |                 |           |                |               |         |           |        |
|                        | Imbalance data is available through 08/31/2012                                                                                         |                           |                                     |            |               |            |           |                           |                 |           |                |               |         |           |        |
|                        | August 2012                                                                                                    |                           |                                     |            |               |            |           |                           |                 |           |                |               |         |           |        |
| Dete                   |                                                                                                    | Dec.                      |                                     | Cue Den    | 1             | 010        | 7-        | Des dustises Manth        |                 |           | DD4 Cubic ette | Production Mo | onth    | lash slav |        |
| Schedule               | ÷                                                                                                    | ID                        | Svc Req                             | K          | Prop          | ID 1       | ID 2      | Imbalance                 | Trd             | Total(1)  | Cashout        | Qty           | located | Pct%(2)   |        |
| FT0.0                  |                                                                                                    |                           | View Aggregated Trans               | actions    |               |            | 07114     | 20 200 DT                 |                 | 20 000 DT |                | 000.454       |         |           |        |
| F13-0                  | 9                                                                                                    | 90002                     | View Daily Transaction              | IS         |               | 1          | GZN1      | 39,208 DT                 | U               | 39,208 DT | U              | 909,101       |         | 4.17      |        |
| Formulas: (            | 1) Total                                                                                                    | = Product                 | View Zone To Zone Imt               | balance bl | e for Trade ( | (2) Imbala | nce Perc  | entage = Total/Product    | ion Month Deliv | veries    |                |               |         |           |        |
| DF - FROM<br>PPA Subie | Init Tro<br>ct to Ca                                                                                                    | ir; DT - T(<br>ashout - D | D Init Irdr<br>enotes PPAs that are | subject to | Cash out (v   | where the  | e contrad | t indicator of PPA Inc    | cluded = No)    |           |                |               |         |           |        |
| PPA Avail 1            | A vail for Trd - Denotes PPAs that are incorporated into current month imbalances (where the contract indicator of PPA Included = Yes) |                           |                                     |            |               |            |           |                           |                 |           |                |               |         |           |        |
|                        |                                                                                                    |                           |                                     |            |               |            |           |                           |                 |           |                |               |         |           |        |

- 1. A list of Transactions will populate by Flow Date.
  - You will be able to see the receipt and delivery allocated quantities as well as the ending imbalance quantity amounts. You can add additional filters to refine your search.

| Home        | Navigati                                                                   | on 🔻 +          |                |                    |         |                                       |                             |                       | M                                         | easurement      | Pipelines 🔻 | Tools 🔻       | Reports        | Print         | Logoff |
|-------------|----------------------------------------------------------------------------|-----------------|----------------|--------------------|---------|---------------------------------------|-----------------------------|-----------------------|-------------------------------------------|-----------------|-------------|---------------|----------------|---------------|--------|
| View Daily  | Transad                                                                    | tions           |                |                    |         |                                       |                             |                       |                                           |                 |             |               |                |               |        |
| Flowing Gas | s> Imbala                                                                  | ance> Monthly   | Summary > View | Daily Transactions |         |                                       |                             |                       |                                           |                 |             |               |                | ACTIONS M     | ENU 🔫  |
| Filters     |                                                                            |                 |                |                    |         |                                       |                             |                       |                                           |                 |             |               |                | OOLLAPS       | SE 🛆   |
| * Acct Per  | : 08/201                                                                   | 2 🗸             |                |                    |         | 1<br>* OIA:                           |                             |                       | Begin Flo                                 | ow Date:        |             |               |                |               |        |
| * Svc Req   | Name/F                                                                     | Prop: ABC P     | roducer/990002 | •                  |         | * Zn ID: GZN                          | 1                           | Zone ID               | End Flow                                  | v Date:         |             |               |                |               |        |
| * Svc Req   | <b>K</b> : 1234                                                            | 4567            | Contract       |                    |         | Rec Loc Prop                          | :                           |                       | Ali M                                     | onthly Activity | Current Mon | th Activity O | nly 🔍 PPA Acti | vity Only     |        |
|             |                                                                            |                 |                |                    |         | Del Loc Prop:                         |                             |                       | Displa                                    | ay Zero Imbalar | 1025:       |               |                |               |        |
| Recipier    | DUNS Nu<br>nt Prop/                                                        | imber:<br>Name: |                |                    |         | Contact Name: Si<br>Contact Phone: (7 | haron Larsen<br>13)215-4343 | Statement Date<br>Stm | e <b>/Time:</b> 09<br>I <b>t Basis:</b> E | 0/10/2012 17:4  | 0 CDT 1     | Embalance Ro  | porting Type D | escription Pa | thed   |
| Retrieve    | e                                                                          | Clear           |                |                    |         |                                       |                             |                       |                                           |                 |             |               |                |               |        |
|             | Retrieve Liear  Permittee Search successfully completed. Records found: 55 |                 |                |                    |         |                                       |                             |                       |                                           |                 |             |               |                |               |        |
| Downloa     | ad                                                                         |                 |                |                    |         |                                       |                             |                       |                                           |                 |             |               |                |               |        |
|             |                                                                            |                 |                |                    | Imbala  | ance data is                          | available thro              | ugh 08/31/2           | 2012                                      |                 |             |               |                | 1             | -      |
|             |                                                                            |                 |                |                    |         |                                       |                             |                       |                                           | Totals:         |             |               |                | 39,208 DT     | _      |
| Flow        |                                                                            | Svc Reg         | Recloc         | Recloc             | Delloc  | Del Loc                               | Up К 🌻                      | Dn K                  | *<br>*                                    | Package ID      | Alloc Reg   | Fuel          | Alloc Del      | End Imb       |        |
| Date 🏮      | TT 🌲                                                                       | K               | Prop           | Name               | Prop    | Name                                  | UpID/Up Name                | DnID/Dn N             | ame 🏮                                     | v donago ib     | Qty         | Qty 🌻         | Qty            | Qty           |        |
| 08/01/2012  | 01                                                                         | 1234567         | 8205175        | Destin             | 7654321 | ABC Plant                             |                             | 1                     |                                           | BP TERM         | 1,441       | 31            | 203            | 1,207 DT      |        |
| 08/02/2012  | 01                                                                         | 1234567         | 8205175        | Destin             | 7654321 | ABC Plant                             |                             |                       |                                           | BP TERM         | 1,441       | 31            | 0              | 1,410 DT      |        |
| 08/03/2012  | 01                                                                         | 1234567         | 8205175        | Destin             | 7654321 | ABC Plant                             |                             |                       |                                           | BP TERM         | 1,441       | 31            | 0              | 1,410 DT      |        |

#### **View Yearly Summary**

To view imbalances for a year, select **Navigation>Flowing Gas>Imbalance>Yearly Summary.** 

| Home   | Navigation - +                           |                                   |                              | Measurement | Pipelines 🔻 | Tools 🔻 | Reports | Print          | Logoff |
|--------|------------------------------------------|-----------------------------------|------------------------------|-------------|-------------|---------|---------|----------------|--------|
| Home   | Nominations >                            |                                   |                              |             |             |         |         | 10000401000940 |        |
|        | Flowing Gas 🔹 🕨                          | PDA 🔸                             |                              |             |             |         |         |                |        |
|        | Invoicing >                              | Allocation +                      |                              |             |             |         |         |                |        |
|        | Capacity Release 🔹 🕨                     | Imbalance •                       | Monthly Summary              |             |             |         |         |                |        |
|        | Customer Information                     | Measurement •                     | Yearly Summary               |             |             |         |         |                |        |
|        | Downloads •                              | Park and Loan Balances            | Trade Summary                |             |             |         |         |                |        |
|        | Informational Postings                   | CLOSED CLOSED                     | Create Trade                 |             |             |         |         |                |        |
|        | Site Map                                 | CLOSED CLOSED CI                  | Trade Details                |             |             |         |         |                |        |
| Mon    | thly Status                              |                                   | Imbalance Resolution Summary |             |             |         |         |                |        |
|        |                                          |                                   | Auto Post Imbalances         |             |             |         |         |                |        |
| Alloca | ations Data is available through 09/09/2 | 012                               |                              |             |             |         |         |                |        |
| Alloca | ations for July are Final                |                                   |                              |             |             |         |         |                |        |
| Imba   | lance data is available through 09/09/20 | 012                               |                              |             |             |         |         |                |        |
| Imba   | lance data for July is Final             |                                   |                              |             |             |         |         |                |        |
| Prior  | Gas Day Changes for SEP,2012 availab     | ole through 10/02/2012            |                              |             |             |         |         |                |        |
| Prior  | Gas Day Changes for JAN,2012 - JUL,      | 2012 available through 08/25/2012 |                              |             |             |         |         |                |        |
| Prelir | ninary August and September Invoices     | are now available                 |                              |             |             |         |         |                |        |
| Month  | nly Invoices for July are Final          |                                   |                              |             |             |         |         |                |        |
| Augu   | st trading is Open until 11:59 PM on We  | dnesday 09/26                     |                              |             |             |         |         |                |        |
| Sept   | ember trading Opens on Monday 10/0       | 1                                 |                              |             |             |         |         |                |        |
|        |                                          |                                   |                              |             |             |         |         |                |        |
|        |                                          |                                   |                              |             |             |         |         |                |        |
|        |                                          |                                   |                              |             |             |         |         |                |        |

This view will allow you to retrieve the most recent three years of data, up to 12 months at a time. The default view is summarized by zone with the ability to expand each zone to show detail by contract. You have the ability to retrieve data summarized by zone or by contract. To expand just ONE line of date, click the "+" to the left of that row. Keep in mind that Gulfstream only has one zone, unlike Transco which has multiple zones.

| Ho   | me Navigat                                                                                            | ion 🔻 🔸         |      |         |  |         |      |         |  |         |      |         |  |         |      |         |      |               |        |               | То   | ools 🔻   | Repo           | rts  | Print | Logoff |
|------|----------------------------------------------------------------------------------------------------|-----------------|------|---------|--|---------|------|---------|--|---------|------|---------|--|---------|------|---------|------|---------------|--------|---------------|------|----------|----------------|------|-------|--------|
| Ye   | arly Summary                                                                                          |                 |      |         |  |         |      |         |  |         | _    |         |  |         |      |         |      |               |        |               |      |          | ALLOW CONTRACT |      |       |        |
| Flo  | wing Gas> Imba                                                                                        | ance> Yearly \$ | Summ | ary     |  |         |      |         |  |         |      |         |  |         |      |         |      |               |        |               |      |          |                |      |       |        |
| Filt | ers                                                                                                   |                 |      |         |  |         |      |         |  |         |      |         |  |         |      |         |      |               |        |               |      |          |                |      | COLL  | APSE A |
|      | * Svc Req Prop/Name: ABC Producer/990002 V * Beginning Month: 09/2012 V * Ending Month: 09/2012 V     |                 |      |         |  |         |      |         |  |         |      |         |  |         |      |         |      |               |        |               |      |          |                |      |       |        |
| R    | Rate Schedule:     OIA:     Zn ID:     GZN1     Zone D     Summary Type:     Display Zero Imbalances: |                 |      |         |  |         |      |         |  |         |      |         |  |         |      |         |      |               |        |               |      |          |                |      |       |        |
|      | Retrieve                                                                                              |                 |      |         |  |         |      |         |  |         |      |         |  |         |      |         |      |               |        |               |      |          |                |      |       |        |
|      | Download                                                                                              |                 |      |         |  |         |      |         |  |         |      |         |  |         |      | S       | earc | ch successful | ly coi | npleted. Reco | ords | found: 2 |                |      |       |        |
| 0    | Contract                                                                                              |                 | 04/2 | 012     |  |         | 05/2 | 012     |  |         | 06/2 | 012     |  |         | 07/2 | 012     |      |               | 08/2   | )12           |      |          | TOT            | AL   |       |        |
|      | OIA/Zone                                                                                              | Current         |      | PPA='Y' |  | Current |      | PPA='Y' |  | Current |      | PPA='Y' |  | Current |      | PPA='Y' |      | Current       |        | PPA='Y'       |      | Current  |                | PPA: | ='Y'  |        |
| 0    | 1234567 (1)                                                                                           | 3,095           | DT   | 0       |  | 17,530  | DT   | 0       |  | 5,379   | DT   | 0       |  | 24,949  | DT   | 0       |      | 39,208        | DT     | 0             |      | 90,161   | DT             | 0    | )     |        |
|      | TOTALS                                                                                                | 3,095           | DT   | 0       |  | 17,530  | DT   | 0       |  | 5,379   | DT   | 0       |  | 24,949  | DT   | 0       |      | 39,208        | DT     | 0             |      | 90,161   | DT             | 0    | )     |        |

## **Make-Up Transactions**

One way to mitigate imbalances during the month is through the use of make-up transactions. These transactions use a Transaction Type (TT) 03 or 04 nomination. To see if the pipeline's operating conditions are currently allowing for the acceptance of make-up transactions, check Critical Notices that may restrict imbalance make-up transactions. Transportation charges are assessed on delivery makeup transactions.

| Due To Shipper         | Due From Shipper        |
|------------------------|-------------------------|
| Long on the Pipe       | Short on the pipe       |
| TT 03                  | TT 04                   |
| Delivery Makeup        | Receipt Makeup          |
| (Deliveries< Receipts) | (Deliveries > Receipts) |

#### Due To

If you are in a Due To situation then during the month your receipts exceeded your deliveries. To resolve this imbalance a makeup nomination with a Transaction Type 3 is submitted. Shippers can schedule the payback at any delivery point on the system. In the example below, the shipper is paying back an imbalance to the ABC Plant.

| Nom<br>Status  | Retro<br>Status<br>Retro<br>Request<br>ID | Svc Req<br>K<br>Svc Req<br>Name | Beg<br>Date C<br>End<br>Date | . Beg Time 🖕                     | TT 🗘         | Package<br>ID | Rec Loc<br>Prop 🗘<br>Name 🌲 | Rec<br>Qty | Fuel<br>% | Up K 🗍<br>Up ID<br>Prop-Name 🌲 | Rec<br>Rank Del<br>Rank C | Del Loc<br>Prop | Del<br>Qty 🖕 | Dn K<br>Dn ID<br>Prop-Name        |
|----------------|-------------------------------------------|---------------------------------|------------------------------|----------------------------------|--------------|---------------|-----------------------------|------------|-----------|--------------------------------|---------------------------|-----------------|--------------|-----------------------------------|
| Submitted<br>N |                                           | 1234567<br>ABC Prod             | 03/15/2012                   | 09:00 <b>•</b><br>09:00 <b>•</b> | 03<br>TIMELY | IMB/HARDEE    | 8205290<br>GS PAYB          |            | 0.0       | -                              | 1                         | ABC Plant       | 10000        | 1234567<br>990002 ABC<br>Producer |

#### Due From

If you are in a Due From situation then during the month your deliveries exceeded your receipts. Therefore to resolve this imbalance a makeup Transaction Type 4 is submitted. In the example below, the shipper is nominating a receipt make-up at Destin.

| Nom<br>Status  | Retro<br>Status<br>Retro<br>Request<br>ID | Svc Req<br>K<br>Svc Req<br>Name | Beg<br>Date Date | Beg Time 🍦         | TT 🗘<br>Cycle 🇘 | Package<br>ID | Rec Loc<br>Prop   | Rec<br>Qty | Fuel<br>% | Up K 🗘<br>Up ID<br>Prop-Name 🌲 | Rec<br>Rank<br>Del<br>Rank | Del Loc<br>Prop | Del<br>Qty 鏱 | Dn K Dn ID<br>Prop-Name           |
|----------------|-------------------------------------------|---------------------------------|------------------|--------------------|-----------------|---------------|-------------------|------------|-----------|--------------------------------|----------------------------|-----------------|--------------|-----------------------------------|
| Submitted<br>N |                                           | 1234567<br>ABC Prod             | 03/15/2012       | 09:00 •<br>09:00 • | 04<br>TIMELY    |               | 8205175<br>Destin | 10000      | 0.0       | -                              | 1                          | ABC Plant       |              | 1234567<br>990002 ABC<br>Producer |

# Imbalance Trading

Once the production month has ended customers have the option to trade their eligible imbalances. Allocations are subject to change until they are finalized around the 5<sup>th</sup> or 6<sup>th</sup> day of the following month. *Caution: trading prior to the close of allocations may potentially worsen, rather than improve, your imbalance position if changes to allocated quantities occur between the time you trade and when allocations close.* When allocations are final, it will be indicated under the **Monthly Status** tab on the <u>Informational Postings</u> page. Prior month imbalances can be traded from the 1<sup>st</sup> of the month until midnight of the 17<sup>th</sup> business day. Only users with the **Trade Balances** role can create or edit trades. Once an imbalance has been traded and confirmed, it **CANNOT** be undone.

# **Trade Summary**

This page shows all information pertaining to managing potential trades and monitoring your postings. On the **Trade Summary** Page, a drop down filter for **Posted Trade Contact** has been provided to allow any contact with the trade balances role to set anyone else with the same role as the person to contact when posting imbalances. If a Balance Trade Contact has been set, that person's name will appear first in the list and the person who initiated the trade is shown on the <u>Informational Postings</u> page.

1. To view the **Trade Summary** screen select **Navigation>Flowing Gas> Imbalance> Trade Summary.** 

| Home    | Navigation - +                          |                                  |    |                              | Measurement | Pipelines 🔻 | Tools 🔻 | Reports | Print | Logoff |
|---------|-----------------------------------------|----------------------------------|----|------------------------------|-------------|-------------|---------|---------|-------|--------|
| Home    | Nominations                             |                                  |    |                              |             |             |         |         |       |        |
|         | Flowing Gas 🔹 🕨                         | PDA                              |    |                              |             |             |         |         |       |        |
|         | Invoicing +                             | Allocation                       |    |                              |             |             |         |         |       |        |
|         | Capacity Release 🔹 🕨                    | Imbalance                        | •  | Monthly Summary              |             |             |         |         |       |        |
|         | Customer Information                    | Measurement                      |    | Yearly Summary               |             |             |         |         |       |        |
|         | Downloads •                             | Park and Loan Balances           |    | Trade Summary                |             |             |         |         |       |        |
|         | Informational Postings                  | CLOSED CLOSED                    | CL | Create Trade                 |             |             |         |         |       |        |
|         | Site Map                                | CLOSED CLOSED                    | CL | Trade Details                |             |             |         |         |       |        |
| Mont    | hlv Status                              |                                  |    | Imbalance Resolution Summary |             |             |         |         |       |        |
|         | ,                                       |                                  |    | Auto Post Imbalances         |             |             |         |         |       |        |
| Allocat | tions Data is available through 09/09/2 | 012                              |    |                              |             |             |         |         |       |        |
| Allocat | tions for July are Final                |                                  |    |                              |             |             |         |         |       |        |
| Imbala  | ance data is available through 09/09/20 | )12                              |    |                              |             |             |         |         |       |        |
| Imbala  | ance data for July is Final             |                                  |    |                              |             |             |         |         |       |        |
| Prior G | Sas Day Changes for SEP,2012 availab    | le through 10/02/2012            |    |                              |             |             |         |         |       |        |
| Prior G | Sas Day Changes for JAN,2012 - JUL,2    | 2012 available through 08/25/201 | 2  |                              |             |             |         |         |       |        |
| Prelim  | inary August and September Invoices     | are now available                |    |                              |             |             |         |         |       |        |
| Month   | ly Invoices for July are Final          |                                  |    |                              |             |             |         |         |       |        |
| Augus   | t trading is Open until 11:59 PM on We  | dnesday 09/26                    |    |                              |             |             |         |         |       |        |
| Septe   | mber trading Opens on Monday 10/01      | 1                                |    |                              |             |             |         |         |       |        |
|         |                                         |                                  |    |                              |             |             |         |         |       |        |
|         |                                         |                                  |    |                              |             |             |         |         |       |        |
|         |                                         |                                  |    |                              |             |             |         |         |       |        |

2. The current or earliest trading period and latest imbalance data available will be displayed. Fill in your **Svc Requester ID** and any other information and then select **Retrieve**.

| Home N          | lavigation                                                                                               | ▼ +                    |                        |            |            |           |               |              |                    |         |             |              |            |        | Measur        | ement        | Pipelines 🔻 | Tools     | <ul> <li>Repo</li> </ul> | rts P               | rint Logo   |
|-----------------|----------------------------------------------------------------------------------------------------|------------------------|------------------------|------------|------------|-----------|---------------|--------------|--------------------|---------|-------------|--------------|------------|--------|---------------|--------------|-------------|-----------|--------------------------|---------------------|-------------|
| Trade Sumr      | mary                                                                                                    |                        |                        |            |            |           |               |              |                    |         |             |              |            |        |               |              |             |           |                          | na per para esta de |             |
| Flowing Gas>    | Imbalanc                                                                                                 | e> Trade Summary       |                        |            |            |           |               |              |                    |         |             |              |            |        |               |              |             |           |                          | •                   | CTIONS MENU |
| Filters         |                                                                                                    |                        |                        |            |            |           |               |              |                    |         |             |              |            |        |               |              |             |           |                          |                     | COLLAPSE @  |
| * Acct          | Per: 09/                                                                                                 | 2012 👻                 | * Svc Req Name/Pro     | p: ABC     | C Produ    | cer/99000 | )2            |              |                    | •       |             | 5            | Svc Req K: |        |               | Contra       | act         | Rate      | Schedule:                |                     | •           |
|                 |                                                                                                    |                        | OI                     | A: 1       |            |           |               |              |                    |         |             |              | Zn ID:     | GZN1   |               | Zone         | <u>ID</u>   |           | Posted:                  | Yes,No ·            | •           |
|                 |                                                                                                    |                        |                        |            |            |           |               |              | )isplay Zero       | Imbalaı | ices:       |              |            |        |               |              |             | Posted Tr | ade Contact:             | DAN W               | HITE 👻      |
| Select A        | Il For Pos                                                                                               | t/Unpost 100% Imbal    | ance                   |            |            |           |               |              |                    |         |             |              |            |        |               |              |             |           |                          |                     |             |
| Retrieve        | Clear                                                                                                    |                        |                        |            |            |           |               |              |                    |         |             |              |            |        |               |              |             |           |                          |                     |             |
|                 | Download     Search successfully completed. Records found: 1                                             |                        |                        |            |            |           |               |              |                    |         |             |              |            |        |               |              |             |           |                          |                     |             |
| Download        | Download Select All Search successfully completed. Records found: 1                                      |                        |                        |            |            |           |               |              |                    |         |             |              |            |        |               |              |             |           |                          |                     |             |
|                 | August trading is Open until 11:59 PM Wednesday, 9/26<br>Imbalance data is available through 08/31/2012  |                        |                        |            |            |           |               |              |                    |         |             |              |            |        |               |              |             |           |                          |                     |             |
|                 | Imbalance data is available through 08/31/2012       Imbalance Trading Information   Posting Information |                        |                        |            |            |           |               |              |                    |         |             |              |            |        |               |              |             |           |                          |                     |             |
|                 |                                                                                                    |                        |                        |            |            |           |               |              |                    |         | August 201  | 2            |            |        |               |              |             |           |                          |                     |             |
|                 |                                                                                                    |                        |                        |            |            |           |               |              |                    |         |             |              |            |        | Am            | Post         |             |           |                          |                     |             |
|                 | Svc                                                                                                    |                        |                        |            |            |           |               | PPA          |                    | OBA     |             |              |            | Amt    | Ava<br>in For | i 100%       |             |           |                          | Auth to<br>Post     |             |
| Rate            | Req                                                                                                    | K Holder Name/ Prop    | Svc Req Name/          | AIO        | Zn         | Net       | Prod<br>Month | Avail<br>for | Beg Trd            | Make    | Conf        | Remain       | Trd Amt    | WI     | Mak           | e Imb<br>for |             |           |                          | Imb to              | Auto Post   |
| schedule        | к –                                                                                                    | Ŧ                      | Prop                   | ш <u>–</u> | ш <u>–</u> | FIOW      | Imb           | Trd          | IMD(1) -           | Up –    | Trades      | IMD -        | Pending    | status | _ Up          | Month        | Posted A    | Amt P     | osted Date               | FBB                 | On/Off      |
| CLC             | 1234567                                                                                                  | ABC<br>Producer/990002 | ABC<br>Producer/990002 | 5          | GZN1       |           | 64,157<br>DT  | 0            | 64, <b>1</b> 57 DT |         |             | 64,157<br>DT |            |        |               |              |             |           |                          | No                  | Off         |
| Formula: (1) Be | eainnina '                                                                                               | Tradable Imbalance = F | Production Month Imb   | alance -   |            | Available | for Trac      | le           |                    |         |             |              |            |        |               |              |             |           |                          |                     |             |
|                 |                                                                                                    |                        |                        |            |            |           | .o. mae       |              |                    |         |             |              |            |        |               |              |             |           |                          |                     |             |
| PPA Avail for   | m Servic<br>Trd - De                                                                                     | notes PPAs that are i  | incorporated into cu   | rrent m    | onth i     | mbalanc   | es (wh        | ere th       | e contract         | indicat | or of PPA I | ncluded      | = Yes)     |        |               |              |             |           |                          |                     |             |
|                 |                                                                                                    |                        |                        |            |            |           |               |              |                    |         |             |              |            |        |               |              |             |           |                          |                     |             |

- 3. To manually post your imbalances select the appropriate row and fill in the **Posted Amount** and the **Posted Date**.
- 4. Then Select **Post/ Unpost Imbalances** from the actions menu or right click your mouse.
  - To Post all imbalances, check the Select All for Post/Unpost 100% of Imbalance checkbox
  - If you check the Post 100% checkbox the entire amount will be posted

# **Create Trade**

The **Create Trade** page provides a worksheet to build trades and submit them in pending status or save them in WIP status. There are three types of trades: self trade, pre-arranged and non-prearranged. The party with the DT (Long) imbalance is responsible for all fuel and trading fees. Either the long party or the short party can initiate a trade.

On the **Create Trade** page, information populated in the master section of the page will automatically filter for and display imbalances in the opposite direction in the same OIA.

#### **Create Trade Actions**

| Calculate Fuel/Validate |
|-------------------------|
| Create Trade            |
| Save Trade As WIP       |
| Submit Trade            |
| View Available Trades   |

**Calculate Fuel/ Validate –** Allows you calculate any fuel percentages.

**Create Trade** – Allows you to conduct trades and view imbalances.

**Save Trade as WIP -** Allows you to save the trade as a work in progress. Similar to what you do to a nomination.

**Submit Trade -** Allows you to submit the trade(s) in pending

View Available Trades - Allows you to view trades that are in the opposite direction.

#### **Creating a Trade**

1. From the **Trade Summary** screen, select the imbalance to be traded and either from the action menu or right click menu **Create Trade**.

| Home Navigation + +                                                                      |                                                     | Mea                           | surement Pipelines | ▼ Tools ▼ Report      | ts Print Logoff  |
|------------------------------------------------------------------------------------------|-----------------------------------------------------|-------------------------------|--------------------|-----------------------|------------------|
| Trade Summary                                                                            |                                                     |                               |                    |                       |                  |
| Flowing Gas> Imbalance> Trade Summary                                                    |                                                     |                               |                    |                       | ACTIONS MENU 👻   |
| Filters                                                                                  |                                                     |                               |                    |                       | COLLAPSE @       |
| * Acct Per: 09/2012   * Svc Reg Name/Prop: ABC Producer/990002                           | •                                                   | SvcReq K:                     | Contract           | Rate Schedule:        | •                |
| OIA: 1                                                                                   |                                                     | Zn ID: GZN1                   | Zone ID            | Posted:               | Yes,No 🔻         |
|                                                                                          | splay Zero Imbalances:                              |                               |                    | Posted Trade Contact: |                  |
| Select All For Post/Unpost 100% Imbalance                                                |                                                     |                               |                    |                       |                  |
| Retrieve Clear                                                                           |                                                     |                               |                    |                       |                  |
|                                                                                          |                                                     |                               |                    |                       |                  |
|                                                                                          |                                                     |                               |                    |                       |                  |
| August trading is<br>Imbalance d                                                         | Open until 11:59 PM W<br>ata is available through 0 | /ednesday, 9/26<br>)8/31/2012 |                    |                       |                  |
|                                                                                          | Imbalance Trading Info                              | rmation                       | Post               | ing Information       |                  |
|                                                                                          | August 2012                                         |                               |                    |                       |                  |
|                                                                                          |                                                     |                               | Amt Post           |                       |                  |
| Suc. PPA                                                                                 | OBA                                                 | Amtin                         | Avail 100%         |                       | Auth to          |
| Rate Req // Holdor Name / Dron Svc Req Name / OIA Zn Net Prod Avail<br>Create Self Trade | Beg Trd Make Conf R                                 | temain Trd Amt WIP            | Make Imb           |                       | Imb to Auto Post |
| Schedule K Create Trade                                                                  | Imb(1) Up Trades Ir                                 | mb Pending Status             | Up _ Month Pos     | ted Amt Posted Date   | EBB _ On/Off _   |
| CLC 1234567 Post/Unpost Imbalance(s) roducer/ 5 GZN1 64,157 DT 0                         | 64,157 DT                                           | 64,157<br>DT                  |                    |                       | No Off           |

2. Once you select the **Create Trade action** you will see a list of all the posted imbalances that are in the opposite direction of your imbalance.

| Hor      | ne Navigation 👻                                                                                                    | ÷                      | _           |          |         |              |                 | _       |              |             |           |          | Measu              | urement   | Pipelines    | ▼ To        | ools 🔻     | Reports         | s Print                                                                                                    | Logoff    |
|----------|----------------------------------------------------------------------------------------------------|------------------------|-------------|----------|---------|--------------|-----------------|---------|--------------|-------------|-----------|----------|--------------------|-----------|--------------|-------------|------------|-----------------|----------------------------------------------------------------------------------------------------|-----------|
| Tra      | ide Summary 🗙                                                                                                    | Create Trade 🗙         |             |          |         |              |                 |         |              |             |           |          |                    |           |              |             |            | and access      | ne en el esta en el esta en el esta en el esta en el esta en el esta en el esta en el esta en el esta en el est |           |
| Flov     | ving Gas> Imbalance>                                                                                                    | Create Trade           |             |          |         |              |                 |         |              |             |           |          |                    |           |              |             |            |                 | астю                                                                                                    | IS MENU 👻 |
|          |                                                                                                    |                        |             |          |         |              |                 |         |              |             |           |          | Search suc         | cessfully | completed. F | le cords fo | und for po | sted list:      | 1                                                                                                    |           |
| Imbala   | nce Period - Initiatir                                                                                                    | ng Trader (Imb Per - I | init Irdr)  |          |         |              |                 |         |              |             |           |          |                    |           |              |             |            |                 | (                                                                                                    |           |
| Ira      | de List                                                                                                    |                        |             |          |         |              |                 |         |              |             |           |          |                    |           |              |             |            |                 | 001                                                                                                    |           |
|          |                                                                                                    |                        |             |          |         | Augus        | t trading       | is Oper | n until 11:5 | 9 PM V      | Vednesda  | ay, 9/20 | 6                  |           |              |             |            |                 |                                                                                                    |           |
|          | Initiating Party         Confirming Party         Imb                                                                                                    |                        |             |          |         |              |                 |         |              |             |           |          |                    |           |              |             |            |                 |                                                                                                    |           |
|          |                                                                                                    |                        |             |          |         |              |                 |         |              | Imb Trd     |           |          |                    |           |              |             |            | Imb             |                                                                                                    |           |
| Ini      | t Trdr Name/ Prop/                                                                                                    | Init Trdr Contact/     | K-Init      | OIA-Init | Zn ID 🍈 | Qty<br>Avail | Trdr Qty<br>Reg | Fuel    | Prearranged  | Dir<br>Desc | Conf Trdr | Name/    | Conf Tr<br>Contact | dr        | K-Conf       | OIA-Conf    | Zn ID      | Trd<br>Dir ^    | Trade<br>Status                                                                                                 |           |
|          | K HOIGET                                                                                                    | Pilone                 | indi 👻      |          | 21110 - | Avan -       | Ney 🚽           | - uci - | Hade –       | Deac -      | PTOP/RTIO |          | Contact            | *         |              | - Tui       | 21110 -    | - <sup>10</sup> | Status -                                                                                                    | <b>10</b> |
| AB<br>99 | C Producer<br>0002                                                                                                    | Trader Joe             | 1234567     |          | 0704    | 64,157       | 04457           |         | Ne           | DT          |           |          |                    |           |              |             | 0704       | DE              |                                                                                                    |           |
| AB       | C Producer                                                                                                    | 555-555-1234           |             |          | GZINT V | DT           | 04157           |         | NU V         | DI          |           |          |                    |           |              |             | GZINT V    | DF              |                                                                                                    |           |
| 99       | 0002                                                                                                    |                        |             |          |         |              |                 |         |              |             |           |          |                    |           |              |             |            |                 |                                                                                                    |           |
| Other    | Balances Available                                                                                                    | for Trade              |             |          |         |              |                 |         |              |             |           |          |                    |           |              |             |            |                 |                                                                                                    |           |
| Al       | I Trades Available                                                                                                    | Self Trades Only       |             |          |         |              |                 |         |              |             |           |          |                    |           |              |             |            |                 |                                                                                                    |           |
| Po       | sted List                                                                                                    |                        |             |          |         |              |                 |         |              |             |           |          |                    |           |              |             |            |                 | 001                                                                                                    | LAPSE A   |
|          |                                                                                                    |                        |             |          |         |              |                 |         |              |             |           |          |                    |           |              |             |            |                 |                                                                                                    |           |
|          | K Holder Name/ ID          Svc Req/Svc Req ID          Svc Req Contact          Svc Req Phone          Svc Req K          Posted Imb Qty          Imb Dir          Rate Schedule          OIA ID          Zn ID          Net Flow |                        |             |          |         |              |                 |         |              |             |           |          |                    | -         |              |             |            |                 |                                                                                                    |           |
| XY       | Z Company / 999999                                                                                                    |                        | XYZ Company | / 999999 |         |              | Trey Durrs      |         | 555-123-5313 | 3 13        | 57975     | 47,97    | 70 DF              | DF        |              |             | 1          | GZN1            |                                                                                                    |           |
|          |                                                                                                    |                        |             |          |         |              |                 |         |              |             |           |          |                    |           |              |             |            |                 |                                                                                                    |           |

3. Select the contract you want to trade with and select the **Create Trade** action from your right-click menu.

| Home Navigation <del>-</del> +                |                                     | _               |                      |              |                |                    | Measurement         | Pipelines 🔻      | Tools 🔻        | Reports     | Print    | Logoff     |  |  |
|-----------------------------------------------|-------------------------------------|-----------------|----------------------|--------------|----------------|--------------------|---------------------|------------------|----------------|-------------|----------|------------|--|--|
| Trade Summary 🗙 Create Trade 🗙                |                                     |                 |                      |              |                |                    |                     |                  |                |             |          |            |  |  |
| Flowing Gas> Imbalance> Create Trade          |                                     |                 |                      |              |                |                    | 0                   |                  |                |             | ACTION   | S MENU 👻   |  |  |
| Imbalance Period - Initiating Trader (Imb Per | - Init Trdr)                        |                 |                      |              |                |                    | Search successfully | completed. Recol | as round for p | osted list: | 1        |            |  |  |
| Trade List                                    | ,                                   |                 |                      |              |                |                    |                     |                  |                |             | COLI     | APSE D     |  |  |
|                                               |                                     |                 |                      |              |                |                    |                     |                  |                |             |          | _          |  |  |
|                                               |                                     | Augus           | t trading is Ope     | n until 11:5 | 9 PM W         | ednesday, 9/20     | 6                   |                  |                |             |          |            |  |  |
| Initiating Party         Confirming Party     |                                     |                 |                      |              |                |                    |                     |                  |                |             |          |            |  |  |
| Init Trdr Name/ Prop/ Init Trdr Contact       | K-Init OIA-Init                     | Qty             | Trdr Qty             | Prearranged  | Imb Trd<br>Dir | Conf Trdr Name/    | Conf Trdr           | K-Conf OIA       | Conf           | Imb<br>Trd  | Trade    |            |  |  |
| K Holder Phone                                | Irar <sub>y</sub> Irar <sub>y</sub> | Zn ID _ Avail _ | Red Fuel             | Irade        | Desc           | Prop/ K Holder     | Contact             |                  |                | , Dir ,     | Status   | <b>100</b> |  |  |
| ABC Producer<br>990002                        | 1234567                             | 64.157          |                      |              |                |                    |                     |                  |                | _           |          | _          |  |  |
| ABC Producer 555-555-1234                     |                                     | GZN1 ▼ DT       | 64157                | No 🔻         | DT             |                    |                     | 1                | → GZN1 →       | • DF        |          |            |  |  |
|                                               |                                     |                 |                      |              |                |                    |                     |                  |                |             |          |            |  |  |
| Other Balances Available for Trade            |                                     |                 |                      |              |                |                    |                     |                  |                |             |          |            |  |  |
| All Trades Available                          | /                                   |                 | Calculate Fuel/Valio | date         |                |                    |                     |                  |                |             |          |            |  |  |
| Posted List                                   |                                     |                 | Create Trade         | _            |                |                    |                     |                  |                |             | COL      |            |  |  |
|                                               |                                     |                 | Save Trade As WIF    |              |                |                    |                     |                  |                |             |          |            |  |  |
| K Holder Name/ ID 🤤                           | Svc Req/Svc Re                      | eq ID 💭 Sv      | Submit Trade         | eq Phone     | Ç Svc I        | Req K 🤤 Posted Iml | b Qty 🏮 Imb Dir 🌻   | Rate Schedule    |                | Zn ID 🤅     | Net Flow | ÷          |  |  |
| XYZ Company / 999999                          | XYZ Company / 999999                |                 | View Available Trad  | es           | 1357           | 975 47,97          | 0 DF DF             |                  | 1              | GZN1        |          |            |  |  |

4. Both the initiating party and confirming party will be populated and once you verify your information, select the **Submit Trade** action. A message will appear at the top of the screen if the trade is successful.

| Calculate Fuel/Validate          |            |
|----------------------------------|------------|
| Create Trade                     |            |
| Save Trade As WIP                |            |
| Submit Trade                     |            |
| View Available Trades            |            |
| •                                |            |
| nas been successfully validated. |            |
|                                  | COLLAPSE A |

#### Creating a Self Trade

A customer has the option to trade imbalances with themselves. If you want to trade with yourself go to the **Create Trade** page. When the **Create Self Trade action** is selected, only your data is displayed in the detailed portion of the **Create Trade** page. Even if you do a self trade you must go to the **Trade Details** screen to confirm.

1. From the **Trade Summary** page select the contract you want to trade with and then select the **Create Self Trade** action. During a self trade action the system matches volumes in offsetting position within the same zone. You can also initiate trades from the **Create Trade** page.

| Trade Su         | ummary      |                             |                             |          |           |             |                                                                                                  |                      |                      |                       |                    |                    |                    |                         |                             |                                     |               |                |                               |                        |          |
|------------------|-------------|-----------------------------|-----------------------------|----------|-----------|-------------|--------------------------------------------------------------------------------------------------|----------------------|----------------------|-----------------------|--------------------|--------------------|--------------------|-------------------------|-----------------------------|-------------------------------------|---------------|----------------|-------------------------------|------------------------|----------|
| Flowing          | Gas> Imbal  | ance> Trade                 | e Summary                   |          |           |             |                                                                                                  |                      |                      |                       |                    |                    |                    |                         |                             |                                     |               |                | (                             | ACTIONS MEN            | 1U 👻     |
| Filters          |             |                             |                             |          |           |             |                                                                                                  |                      |                      |                       |                    |                    |                    |                         |                             |                                     |               |                |                               | COLLAP                 | SE A     |
| * A              | cct Per:    | 09/2012 💌                   |                             | * Svc Re | q Name/Pr | op: AB(     | COMPAN                                                                                           | Y/999999             |                      | -                     | Sv                 | Req K:             |                    |                         | Contract                    |                                     | Rate          | Schedule:      |                               | •                      |          |
|                  |             |                             |                             |          | C         | 0IA: 1<br>2 |                                                                                                  |                      |                      |                       |                    | Zn ID:             |                    |                         | Zone ID                     |                                     |               | Posted:        | Yes,No                        | ·                      |          |
|                  |             |                             |                             |          |           |             |                                                                                                  |                      | isplav Zer           | o Imbalan             | ces:               |                    |                    |                         |                             |                                     | Posted T      | rade Conta     | ct: Trader                    | Smith                  | -        |
| □ Se             | lect All Fo | r Post/Unp                  | oost 100%                   | Imbalanc | e         |             |                                                                                                  |                      |                      |                       |                    |                    |                    |                         |                             |                                     |               |                |                               |                        | -        |
| Retri            | eve         | Clear                       |                             |          |           |             |                                                                                                  |                      |                      |                       |                    |                    |                    |                         |                             |                                     |               |                |                               |                        |          |
| David            | land 1      |                             |                             |          |           |             |                                                                                                  |                      |                      |                       |                    |                    |                    | Search s                | uccessfully                 | completed. I                        | Records fou   | nd: 10         |                               |                        |          |
| Down             | load        | Select                      | All                         |          |           |             |                                                                                                  |                      |                      |                       |                    |                    |                    |                         |                             |                                     |               |                |                               |                        |          |
|                  |             |                             |                             |          |           |             | Augus<br>Im                                                                                      | t trading<br>balance | is Open<br>data is a | until 11:<br>vailable | 59 PM W<br>through | ednesd<br>08/31/20 | ay, 9/26<br>012    |                         |                             |                                     |               |                |                               |                        |          |
|                  |             |                             |                             |          |           |             | Imbalance data is available through 08/31/2012 Imbalance Trading Information Posting Information |                      |                      |                       |                    |                    |                    |                         |                             |                                     |               |                |                               |                        |          |
|                  |             |                             |                             |          |           |             |                                                                                                  |                      |                      | Augus                 | st 2012            |                    |                    |                         |                             |                                     |               |                |                               |                        |          |
| Rate<br>Schedule | Svc Req     | K Holder<br>Name/<br>Prop   | Svc Req<br>Name/<br>Prop    |          | Zn ID 🏮   | Net Flow    | Prod<br>Month<br>Imb                                                                             | PPA Avail<br>for Trd | Beg Trd<br>Imb(1)    | OBA<br>Make Up        | Conf<br>Trades     | Remain<br>Imb      | Trd Amt<br>Pending | Amt in<br>WIP<br>Status | Amt Avail<br>For Make<br>Up | Post<br>100% of<br>Imb for<br>Month | Posted<br>Amt | Posted<br>Date | Auth to<br>Post Imb<br>to EBB | Auto<br>Post<br>On/Off |          |
|                  |             | ABC                         | ABC                         |          |           |             |                                                                                                  |                      |                      |                       |                    |                    |                    |                         |                             |                                     |               |                |                               |                        | <u> </u> |
| П                | 123456      | Company /<br>9999999        | Company /<br>9999999        | 1        | 1         |             | 136 DF                                                                                           | 0                    | 136 DF               |                       | 24 DF              | 112 DF             |                    |                         |                             |                                     |               |                | No                            | On                     |          |
|                  |             |                             |                             |          |           |             |                                                                                                  |                      |                      |                       | Cre                | ate Sel            | fTrade             |                         | վեր                         |                                     |               |                |                               |                        |          |
|                  |             | ABC                         | ABC                         |          |           |             |                                                                                                  |                      |                      |                       | Cre                | ate Tra            | de                 |                         | ~                           |                                     |               |                |                               |                        |          |
| п                | 123456      | Company /<br>9999999        | Company /<br>9999999        | 1        | 2         |             | 282 DT                                                                                           | 0                    | 282 DT               |                       | Po                 | st/Unpo            | st Imba            | lance(s                 | 5)                          |                                     | 282           | 09/05/2012     | Yes                           | On                     |          |
| FT               | 123457      | ABC<br>Company /<br>9999999 | ABC<br>Company /<br>9999999 | 1        | 2         |             | 24 DT                                                                                            | 0                    | 24 DT                |                       | 24 DT              | 0                  |                    |                         |                             | Posted                              | 0             |                | Yes                           | Off                    |          |

2. Trade information will appear on both the top and bottom screens. Make sure the **Self Trades Only** action is selected.

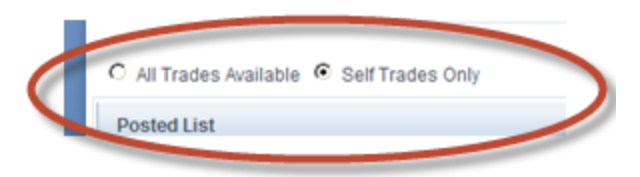

- 3. Select the record of choice and then select the **Submit Trade** action.
  - You will still have to confirm the trade on the **Trade Details** page

#### **Trade Details**

The **Trade Details** page allows you to manage and review trades and see all trading transactions in an Accounting Period. From this page you can confirm, submit, edit, reject or withdraw imbalance trades. If you are the Trade Agent you may also conduct trades.

#### Trade Details Actions

| Calculate Fuel/Validate WIP |
|-----------------------------|
| Comments                    |
| Confirm Pending             |
| Delete WIP                  |
| Edit WIP                    |
| Reject Pending              |
| Submit WIP                  |
| Withdraw Pending            |

**Calculate Fuel/ Validate WIP** – Allows you to calculate any costs incurred through trading.

**Comments** - Allows the trading parties to put comments that can be viewed internally or externally as a tool to communicate. This allows you to put notes on trades.

**Confirm Pending –** Allows you to confirm a pending trade.

**Delete WIP** – Allows you to delete any WIP trades that have not yet been submitted.

Edit WIP – Allows you to edit any WIP trades that may have been submitted.

**Reject Pending** – Allows you to reject a trade prior to being confirmed.

**Submit WIP** – Allows you to submit a WIP trade but does not confirm it.

Withdraw Pending – Allows you to withdraw a trade that is pending.

**Status (filter)** – Allows you to zero in on more specific trades. Statuses include: Confirmed, Expired, Pending, Rejected, WIP and Withdrawn

1. To get to the **Trade Details** page select **Navigation>Flowing Gas> Imbalance> Trade Details** 

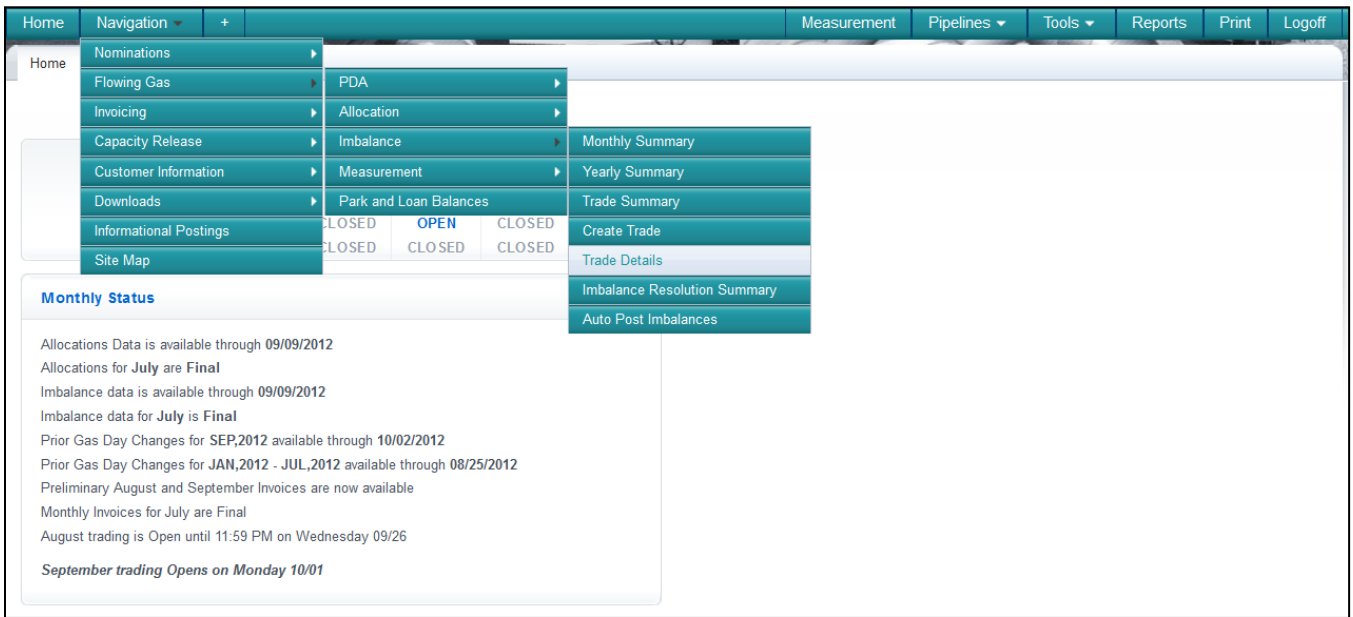

- 2. Once you arrive at the **Trade Details** Page you can confirm or reject any pending trades that you have. The confirming party will also go to this page to confirm or reject a trade.
  - A Tracking ID (Trk ID) number corresponds with each trade

| H   | lome    | Navigation                                                  | <b>▼</b> +       |              |                |        |          |                  |           |          |               |           |       | Mea                 | asureme        | nt P       | ipelines    |                 | s <del>▼</del> Re | ports  | Print     | Logoff |
|-----|---------|-------------------------------------------------------------|------------------|--------------|----------------|--------|----------|------------------|-----------|----------|---------------|-----------|-------|---------------------|----------------|------------|-------------|-----------------|-------------------|--------|-----------|--------|
|     | Trade S | Summary 🗙                                                   | Create Trad      | e x Tra      | de Details     | ×      |          |                  |           | ~~~      |               |           |       |                     |                |            |             |                 |                   |        |           |        |
|     | lowing  | Gas> Imbalance                                              | e> Trade Details | \$           |                |        |          |                  |           |          |               |           |       |                     |                |            |             |                 |                   |        | ACTIONS I | MENU 👻 |
|     | liters  |                                                             |                  |              |                |        |          |                  |           |          |               |           |       |                     |                |            |             |                 |                   |        | COLLA     | PSEA   |
|     | * Acc   | t Per: 09/201                                               | 2 -              | Svc Req Name | e/Prop:        | ABC Pr | oducer   | / 990002         | 2         |          | s             | vc Req K: |       |                     |                | Contract   | S           | tatus:          | -                 | ]      |           |        |
|     |         | OIA: 1                                                      |                  |              | Zn ID:         | GZN1   |          |                  | Zone ID   |          |               |           |       |                     |                |            |             |                 |                   |        |           |        |
|     | Retr    | ieve                                                        | Clear            |              |                |        |          |                  |           |          |               |           |       |                     |                |            |             |                 |                   |        |           |        |
|     |         |                                                             | Colort All       |              |                |        |          |                  |           |          |               |           |       |                     |                |            |             |                 |                   |        |           |        |
|     | Dowr    | nload                                                       | Select All       |              |                |        |          |                  |           |          |               |           |       |                     |                |            |             |                 |                   |        |           |        |
|     |         |                                                             |                  |              |                |        | Au       | gust t           | rading is | s Open u | Intil 11:59 P | M Wedı    | iesda | ıy, 9/              | 26             |            |             |                 |                   |        |           |        |
|     |         | Initiating Party         Confirming Party         Transport |                  |              |                |        |          |                  |           |          |               |           |       |                     |                |            |             | Last Up         | dated             |        |           |        |
|     |         |                                                             |                  |              |                |        |          |                  |           |          |               |           |       |                     |                |            |             | Trade<br>Status |                   |        |           |        |
| Im  | b Trd   | K Holder                                                    | Init trd         | Init Trdr    |                |        |          | lmb<br>Trd Dir   | KHolder   | Conf Trd | Conf Trdr     |           |       |                     | Imb<br>Trd Dir | Trdr       | Trd         | Imb Trd         |                   |        |           |        |
| 10  | Trk     | Name/ Prop                                                  | Name/            | Contact/     | K-Init<br>Trdr |        | Zn<br>ID | Desc             | Name/     | Name/    | Contact/      | K-Conf    |       | Zn<br>ID ^          | Desc           | Qty<br>Reg | Fuel<br>Ofv | Rsp<br>Desc     | Date              | User   | Commen    | rts 👘  |
|     | ~       | Ŧ                                                           |                  | - 1000 v     | ···            |        |          | ··/ <sub>*</sub> |           |          |               |           |       |                     |                |            |             |                 | y and             |        |           |        |
| 83  | 13991   | BC Producer                                                 | ABC Producer     |              | 1234567        | 5      | 20       | рт               | Company/  | Company/ | Trey Durrs    | 1357975   | 5     | 20                  | DE             | 47970      | 0           | Pendina         | 2012-09-11        | UEXXXX | N         |        |
|     | 1       | / 90002                                                     | / 990002         |              |                |        | 20       | 01               | 555555    | 000000   |               |           |       | 20                  |                | 41510      |             |                 | 2012-03-11        |        |           |        |
|     |         |                                                             |                  |              |                |        |          |                  |           |          |               |           | C     | alculat             | e Fuel/V       | alidate V  | /IP         |                 |                   |        |           |        |
|     |         |                                                             |                  |              |                |        |          |                  |           |          |               |           | c     | onfirm              | Pending        |            |             |                 |                   |        |           |        |
| (1) | DF - FF | ROM Init Trdr                                               | ; DT - TO Init   | Trdr         |                |        |          |                  |           |          |               |           | D     | elete V             | VIP            |            |             |                 |                   |        |           |        |
|     |         |                                                             |                  |              |                |        |          |                  |           |          |               |           | E     | dit WIF             | )              |            |             |                 |                   |        |           |        |
|     |         |                                                             |                  |              |                |        |          |                  |           |          |               |           | R     | eject P             | ending         |            |             |                 |                   |        |           |        |
|     |         |                                                             |                  |              |                |        |          |                  |           |          |               |           | S     | ubmit \<br>/ithdrav | WP<br>v Pendir | Ia         |             |                 |                   |        |           |        |
|     |         |                                                             |                  |              |                |        |          |                  |           |          |               |           |       | nanurav             | er enuli       | 9          |             |                 |                   |        |           |        |

3. Input comments related to the trade(s), if desired. To input comments, select the row, key in comments of the applicable trades, and select the **Comments** action.

| Home           | Navigation               | <b>▼</b> +               |                       |            |        |        |                 |                   |                   |                       |           |      | Mea             | asureme         | nt P         | ipelines    | ▼ Tool         | s 🔻 🛛 R   | eports   | Print   | Logoff |
|----------------|--------------------------|--------------------------|-----------------------|------------|--------|--------|-----------------|-------------------|-------------------|-----------------------|-----------|------|-----------------|-----------------|--------------|-------------|----------------|-----------|----------|---------|--------|
| Trade          | Summary 🗙                | Create Trad              | e x Tra               | de Details | ×      |        |                 |                   | ~~~               |                       |           |      | ~               |                 |              |             |                |           |          |         |        |
| Flowing        | Gas> Imbalance           | e> Trade Details         |                       |            |        |        |                 |                   |                   |                       |           |      |                 |                 |              |             |                |           |          | ACTIONS | MENU 👻 |
| Filters        |                          |                          |                       |            |        |        |                 |                   |                   |                       |           |      |                 |                 |              |             |                |           |          | COLL    | PSE 6  |
| * Acc          | t Per: 09/201            | 2 🗸 *5                   | ovc Req Nam           | e/Prop:    | ABC Pr | oducer | / 990002        | 2                 |                   | S                     | /c Req K: |      |                 |                 | Contract     | S           | tatus:         |           | •        |         |        |
|                | OIA: 1                   |                          |                       | Zn ID:     | GZN1   |        |                 | Zone ID           |                   |                       |           |      |                 |                 |              |             |                |           |          |         |        |
| Pot            | riovo                    | Clear                    |                       |            |        |        |                 |                   |                   |                       |           |      |                 |                 |              |             |                |           |          |         |        |
| - Tee          |                          | orear                    |                       |            |        |        |                 |                   |                   |                       |           |      |                 |                 |              |             |                |           |          |         |        |
| Dow            | nload                    | Select All               |                       |            |        |        |                 |                   |                   |                       |           |      |                 |                 |              |             |                |           |          |         |        |
|                |                          |                          |                       |            |        | Au     | gust t          | rading is         | s Open u          | intil 11:59 Pl        | M Wedı    | nesd | ay, 9/          | 26              |              |             |                |           |          |         |        |
|                |                          | Initia                   | ting Party            |            |        |        |                 |                   |                   | Confirming            | Party     |      |                 |                 |              |             |                | Last U    | pdated   |         |        |
|                |                          |                          |                       |            |        |        |                 |                   |                   |                       |           |      |                 |                 |              |             | Trade          |           |          |         |        |
|                |                          |                          |                       |            |        |        | lmb             |                   |                   |                       |           |      |                 | Imb             |              |             | Status         | _         |          |         |        |
| Imb Trd<br>Trk | K Holder<br>Name/ Prop   | Init trd<br>Name/        | Init Trdr<br>Contact/ | K-Init     | OIA    | Zn     | Trd Dir<br>Desc | K Holder<br>Name/ | Conf Trd<br>Name/ | Conf Trdr<br>Contact/ | K-Conf    | OIA  | Zn              | Trd Dir<br>Desc | Trd r<br>Qty | Trd<br>Fuel | Imb Trd<br>Rsp |           | User     |         |        |
| ID 🌻           | ÷                        | Prop                     | Phone 🏮               | Trdr       | ID     | ID     | (1) 🗍           | Prop              | Prop 🏮            | Phone                 | Trdr      | ID 🗍 | ID              | (1) 🗍           | Req 🏮        | Qty 🌐       | Desc           | Date 🏮    | ID 🌻     | Comme   | nts    |
|                |                          |                          |                       |            |        |        |                 | XYZ<br>Company/   | XYZ<br>Company/   |                       |           |      |                 |                 |              |             |                |           |          |         |        |
| 8313991        | ABC Producer<br>/ 990002 | ABC Producer<br>/ 990002 |                       | 1234567    | 5      | 20     | DT              | 999999            | 999999            | Trey Durrs            | 1357975   | 5    | 20              | DF              | 47970        | 0           | Pending        | 2012-09-1 | 1 UEXXXX | N       |        |
|                |                          |                          |                       |            |        |        |                 |                   |                   |                       |           | 0    | alculat         | e Fuel/V        | alidate V    | /IP         |                |           |          |         |        |
|                |                          |                          |                       |            |        |        |                 |                   |                   |                       |           |      | Commer          | its             |              |             |                |           |          |         |        |
| (1) DF - FI    | ROM Init Trdr            | : DT - TO Init           | Trdr                  |            |        |        |                 |                   |                   |                       |           | (    | Confirm         | Pending         |              |             |                |           |          |         |        |
| (.,            |                          | ,                        |                       |            |        |        |                 |                   |                   |                       |           |      | elete V         | /IP             |              |             |                |           |          |         |        |
|                |                          |                          |                       |            |        |        |                 |                   |                   |                       |           | t    | cait VVIF       | endina          | _            |             |                |           |          |         |        |
|                |                          |                          |                       |            |        |        |                 |                   |                   |                       |           |      | ubmi <u>t \</u> | NIP             |              |             |                |           |          |         |        |
|                |                          |                          |                       |            |        |        |                 |                   |                   |                       |           | ١    | Vithdrav        | v Pendir        | ıg           |             |                |           |          |         |        |

4. Type in comments

#### 5. Set the Visibility Label

- Note: Comments may be viewable by other parties. Set the **Visibility Label** to **Internal Only** if you do not want the Comment to be viewed by the other party to the trade.
- 6. Select **Save**

| Trade Detail Comments    |                  |                                 |              |
|--------------------------|------------------|---------------------------------|--------------|
| Comments History         |                  |                                 | COLLAPSE (A) |
| User ID                  | Comment Date     | Comments                        |              |
|                          |                  |                                 | Internal 💌   |
|                          |                  |                                 |              |
| New Comment Details      |                  |                                 |              |
| Tr                       | de id: 83591795  | User ID: UE0XXXX                |              |
| Commen                   | Date: 09/06/2012 | Visibility: © Internal O Extern | la           |
| Comments:                |                  |                                 |              |
| Helpful comments related | to this trade    |                                 |              |
|                          |                  |                                 |              |
|                          | Sav              | Close                           | Α            |

#### **Auto Post Imbalances**

The **Auto Post Imbalance** page displays the latest auto post indicator for the tradable active contract. The effective date of any changes to this Indicator is always the first of the next calendar month after the indicator is changed. If the Indicator is set to Yes, then on the first of the next month the balances will automatically post to the <u>Informational</u> <u>Postings</u> page under **Posted Imbalances**. Imbalances can be set up to automatically post each month or to be manually posted/un-posted on a daily basis. Posting your imbalance allows the Public to see your imbalance available for trade. The Contact on the Posted Imbalance defaults to the person who posted the imbalance to the public EBB for trading.

1. To Auto Post Balances Select: Navigation> Flowing Gas> Imbalance> Auto Post Imbalances

| Home   | Navigation 🔻 +                          |                                   |    |                              | Measurement | Pipelines 🔻 | Tools 🔻 | Reports | Print | Logoff |
|--------|-----------------------------------------|-----------------------------------|----|------------------------------|-------------|-------------|---------|---------|-------|--------|
| Home   | Nominations                             |                                   |    |                              |             |             |         |         |       |        |
|        | Flowing Gas 🔹 🕨                         | PDA                               | •  |                              |             |             |         |         |       |        |
|        | Invoicing •                             | Allocation                        | Þ  |                              |             |             |         |         |       |        |
|        | Capacity Release 🔹 🕨                    | Imbalance                         | •  | Monthly Summary              |             |             |         |         |       |        |
|        | Customer Information                    | Measurement                       | •  | Yearly Summary               |             |             |         |         |       |        |
|        | Downloads •                             | Park and Loan Balances            |    | Trade Summary                |             |             |         |         |       |        |
|        | Informational Postings                  | CLOSED OPEN                       | CL | Create Trade                 |             |             |         |         |       |        |
|        | Site Map                                | CLOSED CLOSED                     | CL | Trade Details                |             |             |         |         |       |        |
| Mont   | hlv Status                              |                                   |    | Imbalance Resolution Summary |             |             |         |         |       |        |
|        | ,                                       |                                   |    | Auto Post Imbalances         |             |             |         |         |       |        |
| Alloca | tions Data is available through 09/09/2 | 012                               |    |                              |             |             |         |         |       |        |
| Alloca | tions for July are Final                |                                   |    |                              |             |             |         |         |       |        |
| Imbal  | ance data is available through 09/09/20 | 112                               |    |                              |             |             |         |         |       |        |
| Impai  | ance data for July is Final             | 1- //                             |    |                              |             |             |         |         |       |        |
| Prior  | Gas Day Changes for SEP,2012 availab    | ie through 10/02/2012             |    |                              |             |             |         |         |       |        |
| Prior  | Sas Day Changes for JAN,2012 - JUL,2    | 2012 available through 08/25/2012 | 2  |                              |             |             |         |         |       |        |
| Prelin | hinary August and September Invoices    | are now available                 |    |                              |             |             |         |         |       |        |
| Month  | ly Invoices for July are Final          |                                   |    |                              |             |             |         |         |       |        |
| Augus  | st trading is Open until 11:59 PM on We | dnesday 09/26                     |    |                              |             |             |         |         |       |        |
| Septe  | mber trading Opens on Monday 10/01      | 1                                 |    |                              |             |             |         |         |       |        |
|        |                                         |                                   |    |                              |             |             |         |         |       |        |

- 2. From this screen you will be able to turn Auto Post On or Off. It is on until you turn it off. The Posted Trade Contact can be changed for each contract.
- 3. To change the AutoPost setting, select the contract that you want to change and go to **Actions > AutoPost On/Off or right click**

| Home      | Navigatio   | on 🔻    | +             |                          |              |         | Me           | easurement | Pipelines • | Tools 🔻     | Reports | Print   | Logoff |
|-----------|-------------|---------|---------------|--------------------------|--------------|---------|--------------|------------|-------------|-------------|---------|---------|--------|
| Auto Pos  | t Imbalanc  | ces     |               |                          |              |         |              |            |             |             |         |         |        |
| Flowing G | ias> Imbala | nce> A  | uto Post      | Imbalances               |              |         |              |            |             |             |         | ACTIONS | MENU 👻 |
| Filters   |             |         |               |                          |              |         |              |            |             |             |         | COLLE   | APSE O |
|           | *Svc I      | Req Nan | ne/Pro        | p: ABC Producer / 990002 | -            | Adm     | in Acct:     |            |             | -           |         |         |        |
|           |             |         |               | Posted Trade Contact:    | •            |         |              |            |             |             |         |         |        |
| Retrie    | eve         | Cle     | ar            |                          |              |         |              |            |             |             |         |         |        |
| Downl     | oad         | Select  | t All         |                          |              |         |              |            |             |             |         |         |        |
|           |             |         |               |                          |              |         |              | Sv         | c Req       |             |         |         |        |
| Pat       |             | Suc E   | 204           | K Holder 🍦               | Svc Req 🍦    | AuthInd | Auth Eff     | Use        | rID 🖕       | User Name 🌷 | Last (  | bangod  |        |
| Schedu    | le          | K       | τοų<br>≜<br>Ψ | K Holder Prop 🏮          | Svc Req ID 🌻 | Desc    | Date 🏮       | Pho        | ne 🌲        | User ID 🌲   | Time/   | Date    |        |
| CLC       |             | 123456  | 7             | ABC Producer             | ABC Producer | No      |              |            |             |             |         |         |        |
|           |             |         |               | 990002                   | 990002       | Aut     | oPost On/Off |            |             |             |         |         |        |
|           |             |         |               |                          |              |         |              |            |             |             |         |         |        |

| 1 At | utoPost Options have I                 | been saved succe         | essfully.                 |
|------|----------------------------------------|--------------------------|---------------------------|
| f    | Svc Req<br>Contact<br>User ID<br>Phone | User Name 🌲<br>User ID 🌲 | Last Changed<br>Time/Date |
|      | Trader Joe<br>UEXXXXXX<br>555-555-5555 | Trader Joe<br>UEXXXXXX   | 08:44:17 09/11/2012       |

4. You will then see a time stamp with the new information on the right side.

5. To view all Posted Imbalances, go to the <u>Informational Postings</u> page and select **Posted Imbalances** From the left hand menu.

| Gulfstream               | PPELIN |                                                 |                                                   | 9-<br>8-1-                  |                 |                      |                                                                    |
|--------------------------|--------|-------------------------------------------------|---------------------------------------------------|-----------------------------|-----------------|----------------------|--------------------------------------------------------------------|
| TUESDAY - SEPTEMBER      | 11, 3  | 2012 1Line 👻                                    | Customer Info 👻                                   | Regulatory 👻                | Resources 👻     |                      |                                                                    |
| INFORMATIONAL POSTING    | 55     |                                                 |                                                   |                             |                 |                      | OPEN IN NEW WINDOW                                                 |
| Capacity                 | ÷      | 1Line Timelines                                 | Contacts                                          | Weather                     |                 |                      | 24 HOUR PIPELINE EMERGEN<br>1-800-440-84                           |
| Gas Quality              |        | Monthly Status                                  |                                                   |                             |                 |                      | Critical Notices                                                   |
| Index of Customers       |        |                                                 |                                                   |                             |                 |                      |                                                                    |
| Notices                  | Þ      | Allocations Data is av<br>Allocations for Augus | ailable through 09/09/20<br>st are Final          | 12                          |                 |                      |                                                                    |
| Posted Imbalances        | ÷      | Posted Imbalances                               | e through 09/09/201                               | 2                           |                 |                      |                                                                    |
| Standards of Conduct     | ÷      | Systemwide Imbalance                            | ommodity Invoices                                 | for September are           | e now available |                      | Availability of Gas Quality and Measurem                           |
| Tariff                   | Þ      | August trading is Op                            | en until 11:59 PM on We                           | are Final<br>ednesday 09/26 |                 |                      | 09/07/2012 04:08:37 PM                                             |
| Transactional Reporting  | Þ      | September trading (                             | Opens on Monday 10/0                              | 1                           |                 |                      | Cancellation Operations Advisory - Tropi                           |
| Capacity Release Indices |        |                                                 |                                                   |                             |                 |                      | Storm Isaac<br>09/06/2012 09:25:50 AM                              |
| Downloads                | Þ      | Cycle Indicators                                |                                                   |                             |                 |                      | Cancellation Operations Advisory - Gas                             |
| Search                   | Þ      | cycle maleators                                 |                                                   |                             |                 |                      | Quality - TS Isaac                                                 |
| Customer Activities      |        |                                                 | ID-5                                              | TIMELY                      | EVENING         | ID-12                | 03/00/2012 03:24:37 Am                                             |
| Site Map                 |        | Gas Day                                         | 9/11                                              | 9/12                        | 9/12            | 9/11                 | Operations Advisory - Gas Quality TS Isa<br>08/27/2012 02:53:14 PM |
|                          |        | Nomination Cycle                                | CLOSED                                            | OPEN                        | CLOSED          | CLOSED               | Operations Advisory Transled Storm Inc.                            |
| NAESB Contified          |        | Confirmation Cycle                              | CLOSED                                            | CLOSED                      | CLOSED          | CLOSED               | 08/24/2012 10:14:59 AM                                             |
| HAESD Certified          |        |                                                 |                                                   |                             |                 |                      |                                                                    |
| JHTARY WORAFL            |        | Planned Service O                               | utages                                            | 0.07                        | <u>1Line</u>    | Pipeline Outages     |                                                                    |
| No.                      |        | 1Line Maintenance Win                           | idow 9:30 pm - 11:30 pr<br>jality and Measurement | ncsi                        | 00              | 007/2012 04·08·37 PM |                                                                    |
| umm                      |        | Availability of Gas Qt                          | rainy and measurement                             |                             | 08              | 10112012 04.00.37 PM |                                                                    |

| Gulistream                                           | Feline     |                                         |                                     |                   |                               |                   |              |       |     |                      | PORTAL           |
|------------------------------------------------------|------------|-----------------------------------------|-------------------------------------|-------------------|-------------------------------|-------------------|--------------|-------|-----|----------------------|------------------|
| TUESDAY - SEPTEMBER                                  | 11, 2<br>s | 012 1Line 🔻                             | Customer Info 🔻                     | Regulatory 🔻 F    | Resources 🔻                   |                   |              |       |     | OPEN IN              |                  |
| Capacity<br>Gas Quality                              | •          | > Posted Imbalances                     |                                     | Po                | sted Imba                     | alances           |              |       |     | 0.20                 |                  |
| Index of Customers                                   |            | Imbalance Period<br>Statement Date/Time | : 09/2012<br>: 09/11/2012 08:48:56  | TSP Name<br>TSF   | e: GULFSTREAM<br>P: 017738746 | NATURAL GA        | S SYSTEMS, I | NC.   |     |                      | Downloa          |
| Notices<br>Posted Imbalances<br>Standards of Conduct | 4          | K Holder Name<br>K Holder Prop          | Svc Req Name<br>Svc Req Prop        | Posted Imb<br>Qty | Imb Dir Desc                  | Imbalance<br>Type | Svc Req<br>K | Zone  | OIA | Svc Req<br>Contact   | Svc Req<br>Phone |
| Tariff                                               | Þ          | K Holder                                |                                     | 10.404            | Due EDOM Svo                  | Trane             | 9000046      | CZN1  | 4   | Stewart Nixon        | 7133325250       |
| Transactional Reporting<br>Capacity Release Indices  | Þ          | SERVICES, LP<br>408576<br>169668212     | SERVICES, LP<br>408576<br>169668212 | 10,404            | Req                           | THE               | 500040       | 02111 |     | Stowart NKUI         | 1133323238       |
| Downloads                                            | Þ          | PEOPLES GAS<br>415148                   | PEOPLES GAS<br>415148               | 3                 | Due FROM Svc<br>Req           | Trans             | 9000386      | GZN1  | 1   | Christopher<br>Conti | 8132284513       |
| Search<br>Customer Activities<br>Site Map            | •          | 006922736                               | 006922736                           |                   | Viewing Record                | ls 1 - 2          |              |       |     |                      |                  |

# Netting

TFO (Transport for Others) Imbalances are kept at the contract level during the trading period. Netting occurs once the trade period has ended. Netting by zone takes place once the trade period ends (at midnight on the 17<sup>th</sup> business day of the month following gas flow). Netted imbalances within a zone are rolled-up by the three party combination of Service Requester, Billable Party and Balance Trade Agent. This 3-party combination is assigned an Administrative (Admin) contract. The Admin contract is displayed on the **Imbalance Resolution** page in 1Line and is shown on the Cash Out section of the monthly invoice.

Transportation imbalances cannot be traded with OBA imbalances.

#### **Final Resolution of OBA Imbalances**

If an OBA Party has an OBA Imbalance remaining at the time of final resolution as specified in the OBA, Seller and the OBA Party shall resolve the resulting OBA Imbalance in accordance with the procedures set forth in the OBA.

# Cash Out

Cash out occurs after the trading period has ended for the month (after the 17<sup>th</sup> business day). Once the trading period has ended, imbalances are cashed out and then reflected on the invoice. The Tariff section associated with cash out Provisions is Section 8 of the General Terms and Conditions.

#### **Cash Out Indices**

The Cash Out Indices are posted on the <u>Informational Postings</u> Page in a Non-Critical Notice.

| Gulistream                                                                                                    |                                                                            |                                                                            |                           |             |                                             |
|----------------------------------------------------------------------------------------------------|----------------------------------------------------------------------------|----------------------------------------------------------------------------|---------------------------|-------------|---------------------------------------------|
| TUESDAY - SEPTEMBER 1                                                                                                    | 1,2012 1Line ▼                                                             | Customer Info 👻                                                            | Regulatory 👻 I            | Resources 👻 |                                             |
| Capacity                                                                                                    | 1Line Timelines                                                            | Contacts                                                                   | Weather                   |             |                                             |
| Gas Quality                                                                                                    | Monthly Status                                                             |                                                                            |                           |             |                                             |
| Index of Customers                                                                                                    | monuny status                                                              |                                                                            |                           |             |                                             |
| Notices                                                                                                    | Critical                                                                   | e through 09/09/2012<br>Final                                              | 2                         |             |                                             |
| Posted Imbalances                                                                                                    | Non-Critical                                                               | through 09/09/2012                                                         |                           |             |                                             |
| Standards of Conduct                                                                                                    | Planned Service Outage                                                     | mmodity Invoices fo                                                        | September are no          | w available |                                             |
| Tariff                                                                                                    | Waste Heat                                                                 | ntil 11:59 PM on Wed                                                       | re Final<br>Inesday 09/26 |             |                                             |
| Transactional Reporting                                                                                                    | September trading C                                                        | pen's on Monday 10/01                                                      |                           |             |                                             |
| Capacity Release Indices                                                                                                    |                                                                            |                                                                            |                           |             |                                             |
| Downloads                                                                                                    | Cycle Indicators                                                           |                                                                            |                           |             |                                             |
| Search                                                                                                    | > Cycle mulcators                                                          |                                                                            |                           |             |                                             |
| Customer Activities                                                                                                    |                                                                            | ID-5                                                                       | TIMELY                    | EVENING     | ID-12                                       |
| Site Map                                                                                                    | Gas Day                                                                    | 9/11                                                                       | 9/12                      | 9/12        | 9/11                                        |
|                                                                                                    | Nomination Cycle<br>Confirmation Cycle                                     | CLOSED                                                                     | CLOSED                    | CLOSED      | CLOSED                                      |
| NAESB Certified                                                                                                    |                                                                            |                                                                            |                           |             |                                             |
| TARY INORA                                                                                                    | Planned Service Or                                                         | utages                                                                     |                           | 1Line       | Pipeline Outages                            |
| To a the second second | 1Line Maintenance Win<br>Availability of Gas Qu<br>1Line Availability June | dow 9:30 pm - 11:30 pm  <br>lality and <u>Measurement</u><br>e 14-15, 2012 | CST                       | 09/<br>06/  | 07/2012 04:08:37 PM<br>114/2012 01:01:36 PM |

| Subject: Gulfstream Cash Out Posting July 2012 |                  |
|------------------------------------------------|------------------|
| Florida Gates via FGT from Platt's Gas Daily   |                  |
| Average Daily Mid Point (Jul 1- Aug 7)         | 3.80528          |
| High Common (Jul 1- Aug 7)                     | 4.27000          |
| Low Common (Jul 1- Aug 7)                      | 3.49000          |
|                                                |                  |
| Monthly system Imbalance was due from the Shi  | ippers.          |
| For questions please contact Stacey Woolcock a | at 713-215-3443. |
|                                                |                  |

#### **Imbalance Resolution Summary – Cash Out**

The Imbalance Resolution screen provides a summary of the Customer Level Charge Admin contract information at a zonal level. The view externally is based upon the combination of Service Requester, Billable Party, and Balance Trade Agent. To effectuate cash out we have created an admin contract that allows imbalances to net out by zone. 1. To see the **Imbalance Resolution Summary** select: **Navigation >Flowing Gas > Imbalance > Imbalance Resolution Summary** 

| Home    | Navigation 👻 🕂                          |                                  |    |                              |   | Measurement | Measurement Pipelines <del>-</del> | Measurement Pipelines ▼ Tools ▼ | Measurement Pipelines ▼ Tools ▼ Reports | Measurement Pipelines ▼ Tools ▼ Reports Print | Measurement Pipelines ▼ Tools ▼ Reports Print Log |
|---------|-----------------------------------------|----------------------------------|----|------------------------------|---|-------------|------------------------------------|---------------------------------|-----------------------------------------|-----------------------------------------------|---------------------------------------------------|
| ne      | Nominations •                           |                                  |    |                              | ~ |             |                                    |                                 |                                         |                                               |                                                   |
|         | Flowing Gas                             | PDA                              | •  |                              |   |             |                                    |                                 |                                         |                                               |                                                   |
|         | Invoicing >                             | Allocation                       | •  |                              |   |             |                                    |                                 |                                         |                                               |                                                   |
|         | Capacity Release                        | Imbalance                        | •  | Monthly Summary              |   |             |                                    |                                 |                                         |                                               |                                                   |
|         | Customer Information                    | Measurement                      | Þ  | Yearly Summary               |   |             |                                    |                                 |                                         |                                               |                                                   |
|         | Downloads >                             | Park and Loan Balances           |    | Trade Summary                |   |             |                                    |                                 |                                         |                                               |                                                   |
|         | Informational Postings                  | CLOSED OPEN                      | CL | Create Trade                 |   |             |                                    |                                 |                                         |                                               |                                                   |
|         | Site Map                                | CLOSED CLOSED                    | UL | Trade Details                |   |             |                                    |                                 |                                         |                                               |                                                   |
| Mont    | hlv Status                              |                                  |    | Imbalance Resolution Summary |   |             |                                    |                                 |                                         |                                               |                                                   |
|         | ,                                       |                                  |    | Auto Post Imbalances         |   |             |                                    |                                 |                                         |                                               |                                                   |
| loca    | tions Data is available through 09/09/2 | 2012                             |    |                              |   |             |                                    |                                 |                                         |                                               |                                                   |
| loca    | tions for July are Final                |                                  |    |                              |   |             |                                    |                                 |                                         |                                               |                                                   |
| mbala   | ance data is available through 09/09/2  | 012                              |    |                              |   |             |                                    |                                 |                                         |                                               |                                                   |
| nbala   | ance data for July is Final             |                                  |    |                              |   |             |                                    |                                 |                                         |                                               |                                                   |
| Prior ( | Gas Day Changes for SEP,2012 availab    | ble through 10/02/2012           |    |                              |   |             |                                    |                                 |                                         |                                               |                                                   |
| Prior ( | Gas Day Changes for JAN,2012 - JUL,     | 2012 available through 08/25/201 | 2  |                              |   |             |                                    |                                 |                                         |                                               |                                                   |
| Prelim  | ninary August and September Invoices    | are now available                |    |                              |   |             |                                    |                                 |                                         |                                               |                                                   |
| Month   | ly Invoices for July are Final          |                                  |    |                              |   |             |                                    |                                 |                                         |                                               |                                                   |
| Augus   | t trading is Open until 11:59 PM on We  | dnesday 09/26                    |    |                              |   |             |                                    |                                 |                                         |                                               |                                                   |
| Septe   | mber trading Opens on Monday 10/0       | 1                                |    |                              |   |             |                                    |                                 |                                         |                                               |                                                   |
|         |                                         |                                  |    |                              |   |             |                                    |                                 |                                         |                                               |                                                   |

- 2. Select the current **Accounting Period** and **Service Requester** and then select **Retrieve**.
  - A list of admin contracts by zone with the imbalances that are subject to cash out will be displayed.

| Home                       | Navigation 👻 🔸                                                   |                                                 |                                      |        |          |             | _                     |             |            |        | Measurement                | Pipelines -       | Tools       | <ul> <li>Reports</li> </ul> | Print   | Logoff   |
|----------------------------|------------------------------------------------------------------|-------------------------------------------------|--------------------------------------|--------|----------|-------------|-----------------------|-------------|------------|--------|----------------------------|-------------------|-------------|-----------------------------|---------|----------|
| Imbalance                  | e Resolution Summary                                             |                                                 |                                      |        |          |             |                       |             |            |        |                            |                   |             |                             |         |          |
| Flowing G                  | i<br>Bas> Imbalance> Imbala                                      | nce Resolution Summary                          |                                      |        |          |             |                       |             |            |        |                            |                   |             |                             | RCTIONS | S MENU 🔻 |
| Filters                    |                                                                  |                                                 |                                      |        |          |             |                       |             |            |        |                            |                   |             |                             | COLL    | APSE A   |
| * Ac                       | ct Per: 08/2012 -                                                |                                                 | * Svc F                              | len :  |          |             |                       | -           | 1          | OL     | A(s) · 1                   |                   | Location II | ) (Prop) ·                  |         |          |
|                            | Display Zero Imba                                                | lances:                                         | Svc Reg K/Admin A                    | cct :  |          |             | Contract              | •           |            | Z      | n ID: GZN1                 |                   | Locadon A   | (110)                       |         | ,        |
| Subjection                 | ect to Cashout O Not 9                                           | Subject to Cashout                              |                                      |        |          |             |                       |             |            |        |                            |                   |             |                             |         |          |
| Detri                      | 01                                                               | -<br>-                                          |                                      |        |          |             |                       |             |            |        |                            |                   |             |                             |         |          |
| Retrie                     | ciear                                                            | J                                               |                                      |        |          |             |                       |             |            |        |                            |                   |             |                             |         |          |
| Downl                      | oad                                                              |                                                 |                                      |        |          |             |                       |             |            |        |                            |                   |             |                             |         |          |
|                            |                                                                  |                                                 |                                      |        |          | Ju          | y trading i           | s Close     | d          |        |                            |                   |             |                             |         |          |
|                            |                                                                  |                                                 |                                      |        |          |             |                       |             |            |        | July 2                     | 2012              |             |                             |         |          |
|                            |                                                                  |                                                 |                                      |        |          |             |                       |             |            |        |                            |                   |             | Production                  |         |          |
| Svc Req<br>K/Admin         | K Holder Name/K                                                  | Svc Rea/Svc Rea                                 | Balance<br>Agent/Balance             | OIA    | Zn       | Loc ID      | Beginning<br>Tradable | OBA<br>Make | Conf       | Trade  | Remaining<br>Imbalance for | PPA Subject<br>to | Adiusted    | Month<br>Deliveries/OBA     | Imbal   | ance     |
| Acct 🖕                     | Holder 🌲                                                         | ID 🌲                                            | Agent ID 🍦                           | ID 🏮   | ID 🌲     | Prop 🌲      | Bal 🍦                 | Up 🌲        | Trades 🌲   | Fuel 🍦 | Cashout 🖕                  | Cashout 🌲         | Qty 🌷       | Allocated Qty               | Pct%(2  | 2) 🌲     |
| 1234567                    | ABC Producer /<br>990002                                         | ABC Producer /<br>990002                        | ABC Producer /<br>990002             | 1      | GZN1     |             | 24,949 DT             | 0           | 0          | 0      | 24,949 DT                  | 0                 | 0           | 992,08                      | 1       | 2.51     |
|                            |                                                                  |                                                 |                                      |        |          |             |                       |             |            |        |                            |                   |             |                             |         |          |
| Formulas: (<br>DF - due FR | <ol> <li>Total = Production N<br/>OM Service Requeste</li> </ol> | lonth Imbalance+PPA /<br>r; DT - due TO Service | Available for Trade (2)<br>Requester | Imbala | nce Pei  | centage = 1 | Fotal/Productio       | on Month    | Deliveries |        |                            |                   |             |                             |         |          |
| PPA Subjec                 | ct to Cashout - Denote                                           | s PPAs that are subje                           | ct to Cash out (where                | the co | ntract i | ndicator of | PPA Included          | = No)       |            |        |                            |                   |             |                             |         |          |

#### **Invoice Example**

Below is what an example of an invoice after imbalances are cashed out. The example below displays a quantity of 32,686 that was cashed out at the Majority Buy price.

| Gulfstr                  | ream                                     |                                            | Gu                                          | Ifstream Nat<br>Invoice Det | tural Gas System<br>ail Statement - Fina                    | n, LLC             |                    |                 |         |                |
|--------------------------|------------------------------------------|--------------------------------------------|---------------------------------------------|-----------------------------|-------------------------------------------------------------|--------------------|--------------------|-----------------|---------|----------------|
|                          | 5 53510 M                                |                                            |                                             |                             | Accounting Period:                                          |                    | Aug, 2012          |                 |         |                |
| Invoice Ide              | ntifier:                                 |                                            |                                             |                             | Service Requester Con                                       | tract Number:      |                    |                 |         |                |
| Billable Pa              | rty (Prop)/(Duns):                       |                                            |                                             |                             | Service Requester (Pro                                      | p)/(Duns):         |                    |                 |         |                |
|                          |                                          |                                            |                                             |                             | Invoice Date:                                               |                    | 09/10/2012         |                 |         |                |
|                          |                                          |                                            |                                             |                             | Net Due Date:                                               |                    | 09/20/2012         |                 |         |                |
| Service Co<br>Rate Scheo | de: OT<br>dule Description: CLC          |                                            |                                             |                             | Contact E-mail:                                             |                    | stacey.c.woolcoo   | ck@Williams.com |         |                |
| Line<br>Number           | Transaction Type / Charge<br>Description | Receipt<br>Location:<br>Name:<br>Zone/OIA: | Delivery<br>Location:<br>Name:<br>Zone/OIA: | Package ID                  | Replacement/<br>Release Code<br>Contract Number/<br>SR Name | Acct Adj<br>Mthd   | Dates<br>Effective | Quantity        |         | Amount Due     |
| 3.00001                  | 822 Cashout Majority                     |                                            |                                             |                             |                                                             |                    | 07/31/2012         | (32,686)        | 3.80528 | (124,379.38)   |
|                          | BUY<br>(MJB 3.80528)<br>(Price Tier: 1)  | G7N1/1                                     |                                             |                             |                                                             |                    | 07/31/2012         |                 |         |                |
|                          | (1100 1101 1)                            | 02.1.11                                    |                                             |                             |                                                             | Contract Total Amo | unt:               | (32,686)Dth     |         | (\$124,379.38) |
|                          |                                          |                                            |                                             |                             |                                                             |                    |                    |                 |         |                |

The Imbalance Resolution Activity Statement corresponding to the Invoice is shown below.

| Gulfstre                     | am                                         |               |                                  | Ir                            | Gul<br>nbalance l                         | fstrean<br>Resolutio     | n Natural (<br>on Activity     | Gas Syste<br>Statement (i          | m, LLC<br>in Dekat | :<br>herms)         |                    |                               |                         |                          |                                                |
|------------------------------|--------------------------------------------|---------------|----------------------------------|-------------------------------|-------------------------------------------|--------------------------|--------------------------------|------------------------------------|--------------------|---------------------|--------------------|-------------------------------|-------------------------|--------------------------|------------------------------------------------|
|                              |                                            |               |                                  |                               |                                           | Sub                      | ject to Casl                   | nout                               |                    |                     |                    |                               |                         |                          |                                                |
| Invoice Ider<br>Billable Par | ntifier:<br>ty <mark>(Prop)/(Duns</mark> ) | :             |                                  |                               |                                           |                          | Accou<br>Admin                 | nting Period:<br>istrative Accou   | nt / Contra        | AUG<br>ct #:        | i, 2012            |                               |                         |                          |                                                |
| Balance Ag                   | ent(Prop):                                 |               |                                  |                               |                                           |                          | Servic                         | e Requester (Pr                    | op)/(Duns)         | :                   |                    |                               |                         |                          |                                                |
| Rate Sched                   | ule:                                       | CLC           |                                  |                               |                                           |                          | Staten                         | nent Basis:                        |                    | Actu                | al                 |                               |                         |                          |                                                |
|                              |                                            |               |                                  |                               |                                           |                          | Conta                          | ct Name/Phone:                     |                    | Stac                | ey Woolcock        | / (713) 215-                  | 3443                    |                          |                                                |
|                              |                                            |               |                                  |                               |                                           |                          | Conta                          | ct E-mail:                         |                    | stac                | ey.c.woolcoc       | k@Williams.                   | com                     |                          |                                                |
|                              |                                            |               |                                  |                               | ( AUC<br>CURRENT MO                       | 6, 2012 )<br>NTH ACTIVIT | Y                              |                                    |                    |                     | (<br>PREVIO        | JUL, 2012<br>U <b>S MONTH</b> | )<br>ACTUATY            |                          |                                                |
| Svc Req<br>K                 | Rate Sched                                 | OIA/<br>Zone  | Production<br>Month<br>Imbalance | PPA<br>Available<br>for Trade | Total<br>Amount<br>Available<br>for Trade | PPA<br>Sub to<br>Cashout | Total<br>Imbalance<br>Activity | Beginning<br>Tradable<br>Imbalance | Makeup<br>Activity | Confirmed<br>Trades | Grossed<br>Up Fuel | Adjusted<br>Quantity          | Amount<br>Cashed<br>Out | PPA<br>Sub to<br>Cashout | Prev Mo<br>Deliveries/<br>OBA<br>Allocated Qty |
| SUBJECT T                    | O CASHOUT                                  |               |                                  |                               |                                           |                          |                                |                                    |                    |                     |                    |                               |                         |                          |                                                |
|                              | ITS                                        | 5/GZN1        | 1                                | 0                             | 1                                         | 0                        | 1                              |                                    | 0                  |                     |                    |                               |                         |                          | ŧ                                              |
|                              | 6                                          | 5/GZN1        | 10,403                           | 0                             | 10,403                                    | 0                        | 10,403                         |                                    | 0                  |                     |                    |                               |                         |                          | 653,418                                        |
|                              | Total f                                    | or OIA/ Zone: | 10,404                           | 0                             | 10,404                                    | 0                        | 10,404                         | (32,686)                           | 0                  | 0                   | C                  | ) (                           | (32,686)                | 0                        | 653,423                                        |
|                              | Tota                                       | l for month   | 10 404                           | 0                             | 10.404                                    | 0                        | 10.404                         | (32.686)                           | 0                  | 0                   | 0                  | 0                             | (32,686)                | 0                        | 653.42                                         |

# **Related Reports**

Some reports that can be generated to assist with imbalance monitoring and trading are listed in the table below.

| BALANCES | Report<br>Number | Report Name                                                                    | Report Description                                                                                                    | Role Required to<br>Access Report                       |
|----------|------------------|--------------------------------------------------------------------------------|----------------------------------------------------------------------------------------------------|---------------------------------------------------------|
| Balances | 1908             | Shipper<br>Imbalance<br>Daily<br>Statement                                     | Current month daily activities, any prior<br>month adjustments, the prior month's<br>ending balance, and the current<br>Accounting month's ending balance.<br>Included as part of the Invoice Packet. | Billing and Invoice<br>Charges View or<br>Balances View |
| Balances | 1929             | Shipper<br>Imbalance<br>Information -<br>Sortable by<br>Receipt or<br>Delivery | Net Receipt, Delivery and Imbalance<br>quantities for a production<br>month/accounting period by BA and<br>contract. Sortable by Receipt or Delivery.                                                 | Billing and Invoice<br>Charges View                     |

Please call your Transportation Services representative with any questions on Imbalance Resolution.